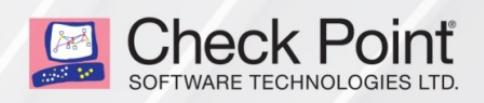

01 April 2020

## THREAT PREVENTION

## R80.20

**Best Practices** 

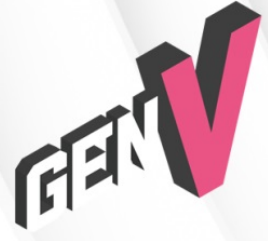

STEP UP TO 5™ GENERATION CYBER SECURITY

# **Check Point Copyright Notice**

© 2019 Check Point Software Technologies Ltd.

All rights reserved. This product and related documentation are protected by copyright and distributed under licensing restricting their use, copying, distribution, and decompilation. No part of this product or related documentation may be reproduced in any form or by any means without prior written authorization of Check Point. While every precaution has been taken in the preparation of this book, Check Point assumes no responsibility for errors or omissions. This publication and features described herein are subject to change without notice.

#### RESTRICTED RIGHTS LEGEND:

Use, duplication, or disclosure by the government is subject to restrictions as set forth in subparagraph (c) (1)(ii) of the Rights in Technical Data and Computer Software clause at DFARS 252.227-7013 and FAR 52.227-19.

#### TRADEMARKS:

Refer to the Copyright page for a list of our trademarks.

Refer to the Third Party copyright notices for a list of relevant copyrights and third-party licenses.

# **Important Information**

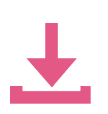

#### Latest Software

We recommend that you install the most recent software release to stay up-to-date with the latest functional improvements, stability fixes, security enhancements and protection against new and evolving attacks.

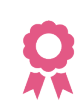

#### Certifications

For third party independent certification of Check Point products, see the <u>Check Point</u> <u>Certifications page</u>.

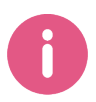

#### Check Point R80.20

For more about this release, see the R80.20 home page.

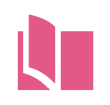

#### Latest Version of this Document

Open the latest version of this <u>document in a Web browser</u>. Download the latest version of this <u>document in PDF format</u>.

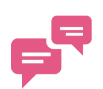

#### Feedback

Check Point is engaged in a continuous effort to improve its documentation. Please help us by sending your comments.

#### **Revision History**

| Date            | Description                    |
|-----------------|--------------------------------|
| 01 April 2020   | Improved formatting            |
| 15 January 2019 | First release of this document |

# **Table of Contents**

| Glossary                                                          | 7  |
|-------------------------------------------------------------------|----|
| Introduction                                                      | 17 |
| Cyber Attack View - Gateway                                       |    |
| Main Screen - SmartConsole                                        |    |
| Main Screen - SmartView                                           |    |
| Default Query                                                     | 20 |
| Default widgets                                                   | 21 |
| Editing the View and Widgets                                      | 21 |
| Working with Widgets                                              | 24 |
| Infected Hosts                                                    |    |
| Description                                                       |    |
| Drill-Down View                                                   | 26 |
| Available Widgets                                                 |    |
| Widget Query                                                      | 27 |
| Best Practices                                                    |    |
| Timeline of Infected Hosts                                        |    |
| Description                                                       |    |
| Widget Query                                                      |    |
| Attacks Allowed By Policy                                         |    |
| Users that Received Malicious Emails (Attacks Allowed By Policy)  |    |
| Description                                                       |    |
| Drill-Down View                                                   |    |
| Available Widgets                                                 |    |
| Widget Query                                                      |    |
| Best Practices                                                    |    |
| Hosts that Downloaded Malicious Files (Attacks Allowed By Policy) |    |
| Description                                                       |    |
| Drill-Down View                                                   |    |
| Available Widgets                                                 |    |
| Widget Query                                                      |    |

| Best Practices                                                  |    |
|-----------------------------------------------------------------|----|
| Directly Targeted Hosts (Attacks Allowed By Policy)             | 35 |
| Description                                                     |    |
| Drill-Down View                                                 |    |
| Available Widgets                                               |    |
| Widget Query                                                    |    |
| Best Practices                                                  |    |
| Host Scanned by Attackers (Attacks Allowed By Policy)           |    |
| Description                                                     |    |
| Drill-Down View                                                 |    |
| Available Widgets                                               |    |
| Widget Query                                                    | 41 |
| Best Practices                                                  |    |
| Hosts that Accessed Malicious Sites (Attacks Allowed By Policy) | 41 |
| Description                                                     |    |
| Drill-Down View                                                 |    |
| Available Widgets                                               |    |
| Widget Query                                                    |    |
| Best Practices                                                  |    |
| Attacks Prevented By Policy                                     |    |
| Users that Received Malicious Emails (Prevented Attacks)        |    |
| Description                                                     |    |
| Drill-Down View                                                 |    |
| Available Widgets                                               |    |
| Widget Query                                                    | 47 |
| Best Practices                                                  |    |
| Hosts that Downloaded Malicious Files (Prevented Attacks)       |    |
| Description                                                     |    |
| Drill-Down View                                                 |    |
| Available Widgets                                               |    |
| Widget Query                                                    |    |
| Best Practices                                                  |    |
| Directly Targeted Hosts (Prevented Attacks)                     |    |

| Description                                             |    |
|---------------------------------------------------------|----|
| Drill-Down View                                         |    |
| Available Widgets                                       | 51 |
| Widget Query                                            |    |
| Best Practices                                          | 53 |
| Host Scanned by Attackers (Prevented Attacks)           |    |
| Description                                             | 53 |
| Drill-Down View                                         | 54 |
| Available Widgets                                       |    |
| Widget Query                                            |    |
| Best Practices                                          | 55 |
| Hosts that Accessed Malicious Sites (Prevented Attacks) | 55 |
| Description                                             | 55 |
| Drill-Down View                                         | 56 |
| Available Widgets                                       |    |
| Widget Query                                            |    |
| Best Practices                                          |    |
| SandBlast Threat Emulation                              | 57 |
| Description                                             | 57 |
| Drill-Down View                                         |    |
| Available Widgets                                       |    |
| Widget Query                                            | 60 |
| Cyber Attack Timeline                                   | 60 |
| Description                                             |    |
| Widget Query                                            | 60 |
| Log Fields                                              | 61 |
| Appendix                                                | 73 |

# Glossary

#### Α

#### Administrator

A user with permissions to manage Check Point security products and the network environment.

#### API

In computer programming, an application programming interface (API) is a set of subroutine definitions, protocols, and tools for building application software. In general terms, it is a set of clearly defined methods of communication between various software components.

#### Appliance

A physical computer manufactured and distributed by Check Point.

#### В

#### Bond

A virtual interface that contains (enslaves) two or more physical interfaces for redundancy and load sharing. The physical interfaces share one IP address and one MAC address. See "Link Aggregation".

#### Bonding

See "Link Aggregation".

#### Bridge Mode

A Security Gateway or Virtual System that works as a Layer 2 bridge device for easy deployment in an existing topology.

#### CA

С

Certificate Authority. Issues certificates to gateways, users, or computers, to identify itself to connecting entities with Distinguished Name, public key, and sometimes IP address. After certificate validation, entities can send encrypted data using the public keys in the certificates.

#### Certificate

An electronic document that uses a digital signature to bind a cryptographic public key to a specific identity. The identity can be an individual, organization, or software entity. The certificate is used to authenticate one identity to another.

#### Cluster

Two or more Security Gateways that work together in a redundant configuration - High Availability, or Load Sharing.

#### Cluster Member

A Security Gateway that is part of a cluster.

#### CoreXL

A performance-enhancing technology for Security Gateways on multi-core processing platforms. Multiple Check Point Firewall instances are running in parallel on multiple CPU cores.

#### CoreXL Firewall Instance

Also CoreXL FW Instance. On a Security Gateway with CoreXL enabled, the Firewall kernel is copied multiple times. Each replicated copy, or firewall instance, runs on one processing CPU core. These firewall instances handle traffic at the same time, and each firewall instance is a complete and independent firewall inspection kernel.

#### CoreXL SND

Secure Network Distributer. Part of CoreXL that is responsible for: Processing incoming traffic from the network interfaces; Securely accelerating authorized packets (if SecureXL is enabled); Distributing non-accelerated packets between Firewall kernel instances (SND maintains global dispatching table, which maps connections that were assigned to CoreXL Firewall instances). Traffic distribution between CoreXL Firewall instances is statically based on Source IP addresses, Destination IP addresses, and the IP 'Protocol' type. The CoreXL SND does not really "touch" packets. The decision to stick to a particular FWK daemon is done at the first packet of connection on a very high level, before anything else. Depending on the SecureXL settings, and in most of the cases, the SecureXL can be offloading decryption calculations. However, in some other cases, such as with Route-Based VPN, it is done by FWK daemon.

#### CPUSE

Check Point Upgrade Service Engine for Gaia Operating System. With CPUSE, you can automatically update Check Point products for the Gaia OS, and the Gaia OS itself. For details, see sk92449.

#### D

#### **DAIP Gateway**

A Dynamically Assigned IP (DAIP) Security Gateway is a Security Gateway where the IP address of the external interface is assigned dynamically by the ISP.

#### Data Type

A classification of data. The Firewall classifies incoming and outgoing traffic according to Data Types, and enforces the Policy accordingly.

#### Database

The Check Point database includes all objects, including network objects, users, services, servers, and protection profiles.

#### **Distributed Deployment**

The Check Point Security Gateway and Security Management Server products are deployed on different computers.

#### Domain

A network or a collection of networks related to an entity, such as a company, business unit or geographical location.

#### Domain Log Server

A Log Server for a specified Domain. It stores and processes logs from Security Gateways that are managed by the corresponding Domain Management Server. Acronym: DLS.

#### **Domain Management Server**

A virtual Security Management Server that manages Security Gateways for one Domain, as part of a Multi-Domain Security Management environment. Acronym: DMS.

#### Ε

#### Expert Mode

The name of the full command line shell that gives full system root permissions in the Check Point Gaia operating system.

#### External Network

Computers and networks that are outside of the protected network.

#### **External Users**

Users defined on external servers. External users are not defined in the Security Management Server database or on an LDAP server. External user profiles tell the system how to identify and authenticate externally defined users.

#### F

#### Firewall

The software and hardware that protects a computer network by analyzing the incoming and outgoing network traffic (packets).

#### G

#### Gaia

Check Point security operating system that combines the strengths of both SecurePlatform and IPSO operating systems.

#### Gaia Clish

The name of the default command line shell in Check Point Gaia operating system. This is a restrictive shell (role-based administration controls the number of commands available in the shell).

#### Gaia Portal

Web interface for Check Point Gaia operating system.

#### Н

#### Hotfix

A piece of software installed on top of the current software in order to fix some wrong or undesired behavior.

#### L

#### ICA

Internal Certificate Authority. A component on Check Point Management Server that issues certificates for authentication.

#### Internal Network

Computers and resources protected by the Firewall and accessed by authenticated users.

#### IPv4

Internet Protocol Version 4 (see RFC 791). A 32-bit number - 4 sets of numbers, each set can be from 0 - 255. For example, 192.168.2.1.

#### IPv6

Internet Protocol Version 6 (see RFC 2460 and RFC 3513). 128-bit number - 8 sets of hexadecimal numbers, each set can be from 0 - ffff. For example, FEDC:BA98:7654:3210:FEDC:BA98:7654:3210.

#### J

#### Jumbo Hotfix Accumulator

Collection of hotfixes combined into a single package. Acronyms: JHA, JHF.

#### Link Aggregation

Various methods of combining (aggregating) multiple network connections in parallel to increase throughput beyond what a single connection could sustain, and to provide redundancy in case one of the links should fail.

#### Log

L

A record of an action that is done by a Software Blade.

#### Log Server

A dedicated Check Point computer that runs Check Point software to store and process logs in Security Management Server or Multi-Domain Security Management environment.

#### Μ

#### Management High Availability

Deployment and configuration mode of two Check Point Management Servers, in which they automatically synchronize the management databases with each other. In this mode, one Management Server is Active, and the other is Standby. Acronyms: Management HA, MGMT HA.

#### Management Interface

Interface on Gaia computer, through which users connect to Portal or CLI. Interface on a Gaia Security Gateway or Cluster member, through which Management Server connects to the Security Gateway or Cluster member.

#### **Management Server**

A Check Point Security Management Server or a Multi-Domain Server.

#### Multi-Domain Log Server

A computer that runs Check Point software to store and process logs in Multi-Domain Security Management environment. The Multi-Domain Log Server consists of Domain Log Servers that store and process logs from Security Gateways that are managed by the corresponding Domain Management Servers. Acronym: MDLS.

#### Multi-Domain Security Management

A centralized management solution for large-scale, distributed environments with many different Domain networks.

#### **Multi-Domain Server**

A computer that runs Check Point software to host virtual Security Management Servers called Domain Management Servers. Acronym: MDS.

#### Ν

#### Network Object

Logical representation of every part of corporate topology (physical machine, software component, IP Address range, service, and so on).

#### 0

#### **Open Server**

A physical computer manufactured and distributed by a company, other than Check Point.

#### Ρ

#### Primary Multi-Domain Server

The Multi-Domain Server in Management High Availability that you install as Primary.

#### R

#### Rule

A set of traffic parameters and other conditions in a Rule Base that cause specified actions to be taken for a communication session.

#### **Rule Base**

Also Rulebase. All rules configured in a given Security Policy.

#### Secondary Multi-Domain Server

The Multi-Domain Server in Management High Availability that you install as Secondary.

#### SecureXL

Check Point product that accelerates IPv4 and IPv6 traffic. Installed on Security Gateways for significant performance improvements.

#### Security Gateway

A computer that runs Check Point software to inspect traffic and enforces Security Policies for connected network resources.

#### Security Management Server

A computer that runs Check Point software to manage the objects and policies in Check Point environment.

#### **Security Policy**

A collection of rules that control network traffic and enforce organization guidelines for data protection and access to resources with packet inspection.

#### SIC

Secure Internal Communication. The Check Point proprietary mechanism with which Check Point computers that run Check Point software authenticate each other over SSL, for secure communication. This authentication is based on the certificates issued by the ICA on a Check Point Management Server.

#### Single Sign-On

A property of access control of multiple related, yet independent, software systems. With this property, a user logs in with a single ID and password to gain access to a connected system or systems without using different usernames or passwords, or in some configurations seamlessly sign on at each system. This is typically accomplished using the Lightweight Directory Access Protocol (LDAP) and stored LDAP databases on (directory) servers. Acronym: SSO.

#### SmartConsole

A Check Point GUI application used to manage Security Policies, monitor products and events, install updates, provision new devices and appliances, and manage a multi-domain environment and each domain.

#### SmartDashboard

A legacy Check Point GUI client used to create and manage the security settings in R77.30 and lower versions.

#### Software Blade

A software blade is a security solution based on specific business needs. Each blade is independent, modular and centrally managed. To extend security, additional blades can be quickly added.

#### SSO

See "Single Sign-On".

#### Standalone

A Check Point computer, on which both the Security Gateway and Security Management Server products are installed and configured.

#### Т

#### Traffic

Flow of data between network devices.

#### U

#### Users

Personnel authorized to use network resources and applications.

#### V

#### VLAN

Virtual Local Area Network. Open servers or appliances connected to a virtual network, which are not physically connected to the same network.

#### VLAN Trunk

A connection between two switches that contains multiple VLANs.

#### VSX

Virtual System Extension. Check Point virtual networking solution, hosted on a computer or cluster with virtual abstractions of Check Point Security Gateways and other network devices. These Virtual Devices provide the same functionality as their physical counterparts.

#### VSX Gateway

Physical server that hosts VSX virtual networks, including all Virtual Devices that provide the functionality of physical network devices. It holds at least one Virtual System, which is called VS0.

# Introduction

This guide explains the best way to investigate Threat Prevention attacks in your organization.

In a threat investigation, you need to be able to identify significant events generated by your Threat Prevention environment and understand their meaning.

# Cyber Attack View - Gateway

The **Cyber Attack View - Gateway** view shows cyber-attacks against your network based on attack vectors. This view lets you pinpoint events that require attention.

Important - To get this view for Management Servers R80.10 and R80.20.M1, see sk134634.

## Main Screen - SmartConsole

#### To open this view:

| Step | Description                                                                              |
|------|------------------------------------------------------------------------------------------|
| 1    | Connect with SmartConsole to your Security Management Serveror Domain Management Server. |
| 2    | From the left navigation panel, click Logs & Monitor.                                    |
| 3    | At the top, click the + tab.<br>The <b>New Tab</b> tab opens.                            |
| 4    | In the left tree, click <b>Views</b> .                                                   |
| 5    | In the top search field, enter the word <b>cyber</b> .                                   |
| 6    | The list of the views shows the available Cyber Attack View views.                       |
| 7    | Double-click the Cyber Attack View - Gateway (or select it and click Open).              |

#### Example: SmartConsole > New Tab > Logs & Monitor:

| <b>0</b> : •      | 📦 Objects 🕶 🛛 🕙 Install Policy |           |                                |                   |             |             |               |
|-------------------|--------------------------------|-----------|--------------------------------|-------------------|-------------|-------------|---------------|
|                   | Logs New Tab × +               |           |                                |                   |             |             |               |
| GATEWAYS          | ★ Favorites O Recent           |           | 👁 Open 🔺 New 🗸 📲 Expo          | ort to PDF        | cyber       |             |               |
| & SERVERS         | Logs                           | Favorites | Name                           | Category          | Last Viewed | Created by  | Creation Date |
|                   | Reports                        | *         | 🎯 Cyber Attack View - Endpoint | Threat Prevention |             | Check Point |               |
| SECURITY          |                                | *         | 🎯 Cyber Attack View - Gateway  | Threat Prevention | 6 days ago  | Check Point |               |
| POLICIES          | Tasks                          | *         | 🎯 Cyber Attack View - Mobile   | Threat Prevention |             | Check Point |               |
| LOGS &<br>MONITOR | ⊞ Scheduled<br>≌ Archive       |           |                                |                   |             |             |               |

| ©≞ •                             | 🎁 Objects 🔻   🕙 Install Policy                                                                                                    |                                                                                  | 🔄 Check Point: 📔 — 🗗 💌                                                       |
|----------------------------------|----------------------------------------------------------------------------------------------------|----------------------------------------------------------------------------------|------------------------------------------------------------------------------|
|                                  | Logs General Overview Cyber Attack View - Gateway × +                                                                                                    |                                                                                  | "                                                                            |
| GATEWAYS<br>& SERVERS            | ★ Queries C Q O All Time ▼ Enter search query (Ctrl+F)                                                                                                    |                                                                                  | Query Syntax                                                                 |
| D19                              | ← Cyber Attack View - Gateway                                                                                                    |                                                                                  | ≡ Options -                                                                  |
| SECURITY<br>POLICIES             | Infected Hosts                                                                                                    | Attacks Allowed by Policy                                                        | Prevented Attacks                                                            |
|                                  | solution in the second second | Log Users Received Malicious Emails                                              | La 1 Users Received Malicious Emails                                         |
| MONITOR                          | Timeline of Infected Hosts                                                                                                    | 25 Hosts that Downloaded Malicious Files                                         | 🖳 10 Hosts that Downloaded Malicious Files                                   |
| MANAGE &<br>SETTINGS             | 100                                                                                                    | 14 Directly Targeted Hosts                                                       | ➡ 26 Directly Targeted Hosts                                                 |
|                                  | Dec 20, 2017 Mar 20, 2018 Jun 18, 2018 Sep 16, 2018 Dec 15, 2014                                                                                                    | I Hosts Scanned by Attackers                                                     | I Hosts Scanned by Attackers                                                 |
|                                  | SandBlast Threat Emulation                                                                                                    |                                                                                  |                                                                              |
|                                  | 124 Malicious Files                                                                                                    | Hosts that Accessed Malicious Sites                                              | C Hosts that Accessed Malicious Sites                                        |
|                                  | Cyber Attack Timeline                                                                                                    |                                                                                  |                                                                              |
| COMIMAND<br>LINE<br>WHATS<br>NEW | ● Anti-Sot ● Anti-Virus ● PS ● Trrest Emulation<br>10K                                                                                                    | 2018 Apr 25, 2018 May 17, 2016 Jun 7, 2018 Jun 25, 2016 Jul 19, 2016 Aug 9, 2018 | Aug 30, 2018 Sep 20, 2018 Oct 11, 2018 Nov 1, 2018 Nov 22, 2018 Dec 13, 2018 |
|                                  | No tasks in progress *                                                                                                    |                                                                                  | No changes 🛛 💆 1 🍝                                                           |

#### Example: Cyber Attack View - Gateway

All the correlated events are tagged with a **Severity** and **Confidence Level** of **Medium** and above (Check Point assigns these tags, and users cannot change them). The queries that run in the background show events with these tags.

All the other events show in the Additional Events section.

## Main Screen - SmartView

#### To open this view:

| Step | Description                                                                                                   |
|------|----------------------------------------------------------------------------------------------------|
| 1    | In your web browser, connect to the SmartView on your Security Management Server or Domain Management Server: |
|      | https://< <b>IP Address of Management Server</b> >/smartview                                                  |
| 2    | At the top, click the + tab.                                                                                  |
|      | The New Tab Catalog tab opens.                                                                                |
| 3    | In the left tree, click <b>Views</b> .                                                                        |
| 4    | In the top search field, enter the word <b>cyber</b> .                                                        |
| 5    | A list shows the available Cyber Attack View views.                                                           |
| 6    | Double-click the Cyber Attack View - Gateway (or select it and click Open).                                   |

#### Example: SmartView > New Tab Catalog > Views

| ▲ SmartView                                       | × +           |                                |                            |                        |             |               |
|---------------------------------------------------|---------------|--------------------------------|----------------------------|------------------------|-------------|---------------|
| ← → C ▲ Not secure                                | https://      | /smartview/                    |                            |                        |             |               |
| Check Point<br>Smart <b>View</b>                  | New Tab Catal | og   +                         |                            |                        |             |               |
| <ul> <li>★ Favorites</li> <li>③ Recent</li> </ul> |               | Open                           | 📌 Export to PDF 🛛 🗮 Action | rs ~ cyber             |             |               |
| E Logs                                            | Favorites     | Name                           | Category                   | Last Viewed            | Created by  | Creation Date |
| Reports                                           | *             | 🎯 Cyber Attack View - Endpoint | Threat Prevention          |                        | Check Point |               |
|                                                   |               | 🎯 Cyber Attack View - Gateway  | Threat Prevention          | Less than a minute ago | Check Point |               |
| Tasks                                             | *             | 🎯 Cyber Attack View - Mobile   | Threat Prevention          |                        | Check Point |               |
| 📅 Scheduled                                       |               |                                |                            |                        |             |               |
| Archive                                           |               |                                |                            |                        |             |               |
|                                                   |               |                                |                            |                        |             |               |

#### Example: Cyber Attack View - Gateway

| SmartView × +                                                                        |                                                                                  | @ – Ø ×                                                                      |
|--------------------------------------------------------------------------------------|----------------------------------------------------------------------------------|------------------------------------------------------------------------------|
| ← → C ▲ Not secure   https:///smartview/                                             |                                                                                  | * 🛙 🖷 🗄                                                                      |
| Cyber Attack View +                                                                  |                                                                                  | <b>1</b>                                                                     |
| 🛗 Last 365 Days - 🔍 Search                                                           |                                                                                  | Query Syntax                                                                 |
| ← Cyber Attack View - Gateway                                                        |                                                                                  | ≡ Options ~                                                                  |
| Infected Hosts                                                                       | Attacks Allowed by Policy                                                        | Prevented Attacks                                                            |
| Infected Hosts<br>■                                                                  | Log Users Received Malicious Emails                                              | L Users Received Malicious Emails                                            |
| Timeline of Infected Hosts                                                           | Image: 25 Hosts that Downloaded Malicious Files                                  | I O Hosts that Downloaded Malicious Files                                    |
| 50                                                                                   | 14 Directly Targeted Hosts                                                       | 🔜 26 Directly Targeted Hosts                                                 |
| Dec 20, 2017Feb 18, 2018Apr 19, 2018Jun 18, 2018Aug 17, 2018Oct 16, 2018Dec 15, 2018 | Image: Hosts Scanned by Attackers                                                | Hosts Scanned by Attackers                                                   |
| Sandblast Inreat Emulation     124 Malicious Files                                   | ➡ 102 Hosts that Accessed Malicious Sites                                        | Sites 0 Hosts that Accessed Malicious Sites                                  |
| Cyber Attack Timeline                                                                |                                                                                  |                                                                              |
| Anti-Bot Anti-Virus PIPS Threat Emulation     St     St     O                        | 2018 Apr.2d, 2018 May 17, 2018 Jun 7, 2018 Jun 28, 2018 Jul 19, 2018 Aug 9, 2018 | Aug 30, 2018 Sep 20, 2018 Oct 11, 2018 Nov 1, 2018 Nov 22, 2018 Dec 13, 2018 |

All the correlated events are tagged with a **Severity** and **Confidence Level** of **Medium** and above (Check Point assigns these tags, and users cannot change them). The queries that run in the background show events with these tags.

All the other events show in the Additional Events section.

## **Default Query**

The view runs this query and presents the data in different widgets:

```
Pre-defined Filter > Log Type Filter
Product Family > Equals > Threat
Severity > Equals > Medium, High, Critical
Confidence Level > Equals > Medium, Medium-High, High
```

Some widgets add their own filters to the default query.

## **Default widgets**

These are the default widgets in this view:

| Widget                        | Туре        | Description                                                                                                    |
|-------------------------------|-------------|----------------------------------------------------------------------------------------------------|
| Infected Hosts                | Infographic | Shows the number of hosts in the network infected with malware over the selected report period.                                                 |
| Timeline of<br>Infected Hosts | Timeline    | Shows the dates and the number of logs for hosts in the network infected with malware over the selected report period.                          |
| Attacks Allowed by Policy     | Infographic | Shows the number of attacks in different attack vectors that the current Security Policy allowed over the selected report period.               |
| Prevented<br>Attacks          | Infographic | Shows the number of attacks in different attack vectors that the current Security Policy prevented over the selected report period.             |
| SandBlastThreat<br>Emulation  | Infographic | Shows the number of blocked malicious files over the selected report period.                                                                    |
| Cyber Attack<br>Timeline      | Timeline    | Shows the number of logs from different Software Blade (Anti-Bot,<br>Anti-Virus, IPS, and Threat Emulation) over the selected report<br>period. |

## **Editing the View and Widgets**

To edit the view and its widgets, click **Options > Edit** in the top right corner.

| lcon         | Button     | Description                     |  |  |
|--------------|------------|---------------------------------|--|--|
| 🕂 Add Widget | Add Widget | Add a new widget to this view.  |  |  |
|              |            | Available widget types are:     |  |  |
|              |            | Table                           |  |  |
|              |            | Chart                           |  |  |
|              |            | Timeline                        |  |  |
|              |            | ■ Map                           |  |  |
|              |            | <ul> <li>Infographic</li> </ul> |  |  |
|              |            | Container                       |  |  |
|              |            | Rich Text                       |  |  |
| 👈 Undo       | Undo       | Undo the last action.           |  |  |

| lcon      | Button  | Description                                 |
|-----------|---------|---------------------------------------------|
| C Redo    | Redo    | Repeat the last action.                     |
| 😢 Discard | Discard | Discard all changes and exit the edit mode. |
| 🕑 Done    | Done    | Save all changes and exit the edit mode.    |

In the top right corner of every widget, these buttons show according to the widget type:

| lcon     | Button      | Description                                                                                                    |
|----------|-------------|----------------------------------------------------------------------------------------------------|
| X Remove | Remove      | Deletes an element (that you added with the <b>Add Widget</b> button) from this widget.                                                                   |
| + Add    | Add         | Adds more elements to this widget:<br>Chart<br>Timeline<br>Map<br>Infographic<br>Rich Text                                                                |
| di.      | Chart Type  | Selects the chart type:<br>Columns<br>Bars<br>Pie<br>Area<br>Line                                                                                         |
| T        | Edit Filter | Edits the query filter.                                                                                                    |
| \$       | Settings    | Configures the settings for this widget ( <b>Container</b> ) and for the elements of this widget.                                                         |
|          |             | <ul> <li>For the widget's Container, you can configure:</li> <li>Title</li> <li>Description</li> <li>Layout (Horizontal, Vertical, Grid, Tabs)</li> </ul> |

| lcon | Button           | Description                                                                                                    |
|------|------------------|----------------------------------------------------------------------------------------------------|
|      |                  | <ul> <li>For widget of type Infographic, you can configure:</li> <li>Title</li> <li>Field Name</li> <li>Filter</li> <li>Icon (search or hover the mouse cursor to see the tooltip with an icon's name)</li> <li>Primary Text (appears on the right of the icon)</li> <li>Secondary Text (appears in smaller font under the Primary Text)</li> <li>Icon template (controls the shape and size of the icon and whether to show the counter)</li> <li>Horizontal Alignment (Left, Center, Right)</li> <li>Vertical Alignment (Top, Middle, Bottom)</li> <li>Style (Normal, Small)</li> </ul> |
|      |                  | <ul> <li>For widget of type Table, you can configure:</li> <li>Title</li> <li>Description</li> <li>Table Type (Statistical Table, Logs Table)</li> <li>Columns (which log fields to analyze and how to present their data)</li> </ul>                                                                                                    |
|      |                  | For widget of type <b>Chart</b> , you can configure:<br>Title<br>Description<br>Chart Type<br>Values for Y-axis<br>Values for X-axis<br>Sort order<br>Number of values to show<br>Number of samples to show<br>Axis titles<br>Legend                                                                                                    |
| ×    | Remove<br>Widget | Deletes the widget from the view.                                                                                                    |

#### To change the size of a widget:

- 1. Left-click and hold in the bottom right corner of the widget.
- 2. Drag the corner to the desired position.
- 3. Release the mouse button.

#### To restore the default settings:

In the top right corner, click **Options > Restore Defaults**.

## **Working with Widgets**

#### Working with widgets of type Infographic

- Double-click anywhere on the headline or the icon.
- Right-click anywhere on the headline or the matching icon and click **Drill Down**.

#### Working with widgets of type Table:

- Click once on the column header to sort in ascending or descending order.
- Hover the mouse cursor over a value to see a full-text tooltip.
- To open the next drill-down level, you can:
  - Double-click on a row inside the table.
  - Right-click on a row inside the table and click Drill Down.
- To filter the applicable logs only for a specific value, right-click on the value inside the table and click Filter: "<VALUE>".
- To filter a specific value out of the applicable logs, right-click on the value inside the table and click Filter Out: "<VALUE>".

#### Working with widgets of type Chart:

- Hover the mouse cursor over the chart area to see a full-text tooltip.
- To open the next drill-down level, you can:
  - Double-click on a chart bar inside the graph.
  - Right-click on a chart bar inside the graph and click **Drill Down**.
- To filter the applicable logs only for a specific value, right-click on the value inside the table and click Filter: "<VALUE>".
- To filter a specific value out of the applicable logs, right-click on the value inside the table and click
   Filter Out: "<VALUE>".

#### Working with widgets of type Timeline:

- Hover the mouse cursor over the chart area to see a full-text tooltip.
- To open the next drill-down level, you can:
  - Double-click on a chart bar inside the graph.
  - Right-click on a chart bar inside the graph and click **Drill Down**.
- In the legend, you can:
  - Double-click on a specific category to show only its data on the graph
  - Single-click on a specific category to remove its data from the graph
  - Single-click on the same specific category to show its data again on the graph

If you disabled two or more specific categories in the legend, then to enable all categories again:

- Single-click on each disabled category until the legend shows all categories as enabled
- Double-click a specific category to show only its data on the graph and then single-click on the same specific category

#### Working with widgets of type Map:

- Hover the mouse cursor over the circled country to see a full-text tooltip.
- To open the next drill-down level, you can:
  - Double-click on a circled country inside the map.
  - Right-click on a circled country inside the map and click **Drill Down**.
- To filter the applicable logs only for a specific value, right-click on the circled country and click Filter: "<VALUE>".
- To filter a specific value out of the applicable logs, right-click on the circled country and click Filter Out: "<VALUE>".

## **Infected Hosts**

### Description

This widget shows the number of hosts in the network infected with malware over the selected report period.

**Note -** Select the desired report period in the top left corner of this view. For example, **Last 7 Days**, **This Month**, and so on.

The Security Gateway treats a host as infected when it detects an outbound malicious communication or propagation event (lateral movement) from that host.

Anti-Bot and IPS events show this malware communication. The events shown have a Severity and Confidence Level of Medium and above.

#### Example:

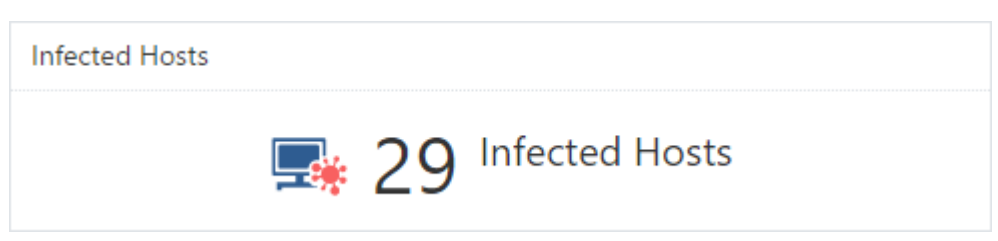

To open the next drill-down level, double-click a headline or matching icon.

The drill-down view shows summarized data about infected hosts on your internal network.

### **Drill-Down View**

This is an obfuscated example of the drill-down view:

| 🗲 Cyber At      | ttack View - Gateway >       | Infected Hos  | its                   |          |                        |             |                                               |             |              |              |               |                 |                   |                  | Options ~    |
|-----------------|------------------------------|---------------|-----------------------|----------|------------------------|-------------|-----------------------------------------------|-------------|--------------|--------------|---------------|-----------------|-------------------|------------------|--------------|
| Infected Hosts  |                              |               | Top 20 Infected Hosts |          |                        |             | Top Malicious Command And Control Connections |             |              |              |               |                 |                   |                  |              |
| 📑 7 На          | osts on the network infe     | cted with ma  | lware                 |          | 1                      |             |                                               |             |              |              | Host          | Source of co    | Source User       | C&C              | Malicio 👻    |
|                 |                              |               |                       |          | ).1.90 -               |             |                                               |             |              |              | .1.90         | .1              |                   | http://ser       | 5.6K         |
| List of Infecte | ed Hosts                     |               |                       |          |                        |             |                                               |             |              |              | .0.31         | .0.31           |                   |                  | 3            |
| Host            | Source of Source Ur          | Signatura     | Mahuara A             | 10 -     | .0.31                  |             | _                                             |             |              |              | .0.2          | .0.2            |                   |                  | 2            |
| 1.00            | Source of Source os          | Signature     | Malware A             | 6        | .0.2 -                 |             |                                               |             |              |              | 9.5.28        | .5.28           |                   |                  | 1            |
| 0.21            | 2                            | DEB in obvi   | Access to s           | 2        | .22.26 -               |             |                                               |             |              |              | .160.40       | .2              |                   |                  | 1            |
| 0.31            | .0.3                         | DEDipohyi     | Access to s           | 2        |                        |             |                                               |             |              |              | 1.22.26       | .22.26          |                   |                  | 1            |
| .0.2            | .0.2                         | DEDiesuan     | Access to s           | 4        | .5.28 -                |             |                                               |             |              |              | .160.40       | Z .1            |                   |                  | 1            |
| .160            | Z                            | Backdoor      | Malicious             | 1        | 3.184.2 -              |             |                                               |             |              |              | 6 Hosts       | Z 7 Source      |                   |                  | 5.6K         |
| B.22            | .22                          | REP.hxotqg    | Access to s           | 1        | .227.170 -             |             |                                               |             |              |              |               |                 |                   |                  |              |
| .160            | Z                            | Backdoor      | Malicious             | 1        | F                      | 1           | 2                                             | 3           | 4 5          | 6            |               |                 |                   |                  |              |
| Timeline of Ir  | nfections (Top 20)           |               |                       |          |                        |             |                                               |             |              |              |               |                 |                   |                  |              |
| 0 02            | 0.31 0 22.26                 | 184.7         | 1.90                  | 227 170  | 5.78                   |             |                                               |             |              |              |               |                 |                   |                  |              |
| 5               |                              |               |                       |          |                        |             |                                               |             |              |              |               |                 |                   |                  |              |
| Dec             | 29, 2016 Jan 19, 2017 Feb 9, | 2017 Mar 2, 2 | 017 Mar 23, 20        | 17 Apr 1 | 3, 2017 May 4, 2017 Mi | ay 25, 2017 | Jun 15, 2017                                  | Jul 6, 2017 | Jul 27, 2017 | Aug 17, 2017 | Sep 7, 2017 S | ep 28, 2017 Oct | 19, 2017 Nov 9, 2 | 017 Nov 30, 2017 | Dec 21, 2017 |

To see the applicable logs (the next drill-down level), double-click on a value.

### **Available Widgets**

Widgets available in the drill-down view:

| Widget                | Туре        | Description                                                                                    |
|-----------------------|-------------|------------------------------------------------------------------------------------------------|
| Infected Hosts        | Infographic | Shows the number of hosts on the network infected with malware.                                |
| Top 20 Infected Hosts | Chart       | Shows top hosts (based on the logs count) that connected to Command and Control (C&C) servers. |
|                       |             | Shows:                                                                                         |
|                       |             | <ul> <li>The source IP addresses of the top 20 infected<br/>hosts</li> </ul>                   |
|                       |             | <ul> <li>The number of detected malicious connections</li> </ul>                               |
|                       |             | Different colors show different infected hosts.                                                |

| Widget                                           | Туре     | Description                                                                                                    |  |  |
|--------------------------------------------------|----------|----------------------------------------------------------------------------------------------------|--|--|
| Top Malicious Command<br>And Control Connections | Table    | Shows top hosts (based on the connection rates) that connected to Command and Control (C&C) servers.                                                |  |  |
|                                                  |          | Shows:                                                                                                    |  |  |
|                                                  |          | <ul> <li>Hostnames of the infected hosts</li> </ul>                                                                                                 |  |  |
|                                                  |          | <ul> <li>Source IP addresses of the infected hosts</li> </ul>                                                                                       |  |  |
|                                                  |          | <ul> <li>Source usernames</li> </ul>                                                                                                    |  |  |
|                                                  |          | <ul> <li>C&amp;C server IP addresses</li> </ul>                                                                                                    |  |  |
|                                                  |          | <ul> <li>Number of malicious C&amp;C connections</li> </ul>                                                                                         |  |  |
| List of Infected Hosts                           | Table    | Shows the list of infected hosts.                                                                                                    |  |  |
|                                                  |          | Shows:                                                                                                    |  |  |
|                                                  |          | <ul> <li>Hostnames of the infected hosts</li> </ul>                                                                                                 |  |  |
|                                                  |          | <ul> <li>Source IP addresses of the infected hosts</li> </ul>                                                                                       |  |  |
|                                                  |          | <ul> <li>Source usernames</li> </ul>                                                                                                    |  |  |
|                                                  |          | <ul> <li>Signature names of the detected malware (based<br/>on <u>Check Point ThreatWiki</u> and <u>Check Point</u><br/><u>Research</u>)</li> </ul> |  |  |
|                                                  |          | <ul> <li>Malware action</li> </ul>                                                                                                    |  |  |
|                                                  |          | <ul> <li>Number of logs</li> </ul>                                                                                                    |  |  |
| Timeline of Infections (Top 20)                  | Timeline | Shows the timeline of malicious connections to<br>Command and Control (C&C) servers across all infected<br>hosts.                                   |  |  |
|                                                  |          | Shows:                                                                                                    |  |  |
|                                                  |          | <ul> <li>Source IP addresses of the top 20 infected hosts</li> </ul>                                                                                |  |  |
|                                                  |          | <ul> <li>Number of logs for the top 20 infected hosts</li> </ul>                                                                                    |  |  |
|                                                  |          | <ul> <li>Dates and times</li> </ul>                                                                                                    |  |  |
|                                                  |          | Different colors show different infected hosts.                                                                                                    |  |  |

### Widget Query

In addition to the "Default Query" on page 20, the widget runs this query:

(blade:Anti-Bot AND severity:(Medium OR High OR Critical) AND confidence\_level:(Medium OR Medium-High OR High) NOT "Mail analysis") OR (blade:IPS AND "Malware Traffic")

### **Best Practices**

- 1. To see which internal hosts initiate the most malicious connections with Command and Control (C&C) servers:
  - Examine the Top Malicious Command And Control Connections.
  - Examine the Threat Prevention logs from the Security Gateway about the internal hosts that initiate the most malicious connections with C&C servers. To do so, double-click the host entry. In the Threat Prevention logs, examine the Suppressed Logs column (see "Log Fields" on page 61).
- 2. For every infected host, query for its IP address to see all threat events related to that host.

This lets you better understand the malicious behavior of the infected host.

#### To query an IP address for all related threat events:

- a. Right-click an IP address.
- b. In the context menu, click Filter: "<IP Address>"
- c. At the top, click Cyber Attack View Gateway.
- 3. If you configured the Anti-Bot Software Blade based on Check Point recommendations, the Security Gateway generates both **Detect** and **Prevent** logs.

The Anti-Bot **Detect** logs do not mean that the Security Gateway allowed malicious connections.

The Anti-Bot can generate the **Detect** logs, if you enabled the DNS trap feature.

For more information, see:

- sk74060: Anti-Virus Malware DNS Trap feature
- sk74120: Why Anti-Bot and Anti-Virus connections may be allowed even in Prevent mode

## **Timeline of Infected Hosts**

### Description

This widget shows the dates and the number of logs for hosts in the network infected with malware over the selected report period.

Note - Select the desired report period in the top left corner of this view. For example, Last 7 Days, This Month, and so on.

This information helps you understand the infections trend in your network.

Different colors show different infected hosts.

#### Example:

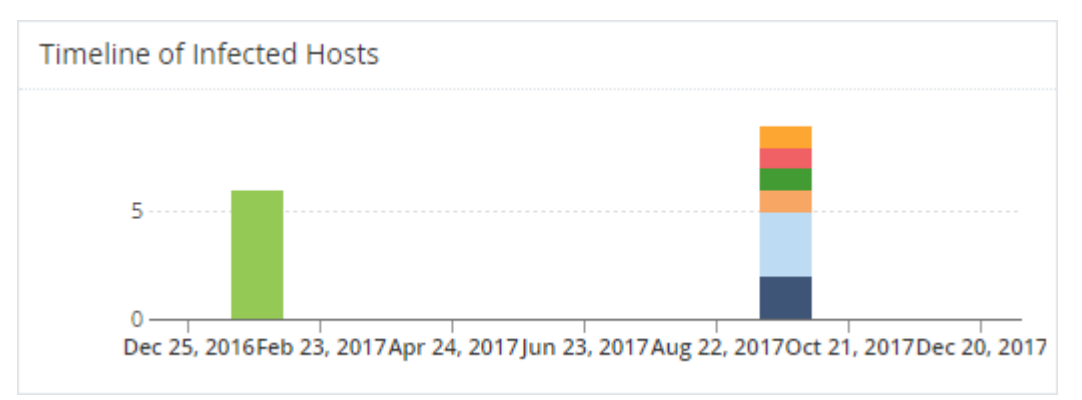

To see the applicable logs (the next drill-down level), double-click on a chart bar inside the graph.

### Widget Query

In addition to the "Default Query" on page 20, the widget runs this query:

```
Customer Filter = NOT "Mail analysis"
Blade > Equals > Anti-Bot
```

## **Attacks Allowed By Policy**

This widget shows the number of attacks using different attack vectors that the current Security Policy allowed (because it was not configured to prevent them) over the selected report period.

Note - Select the desired report period in the top left corner of this view. For example, Last 7 Days, This Month, and so on.

Understand the different vectors and types of attacks to improve your network protection.

#### Example:

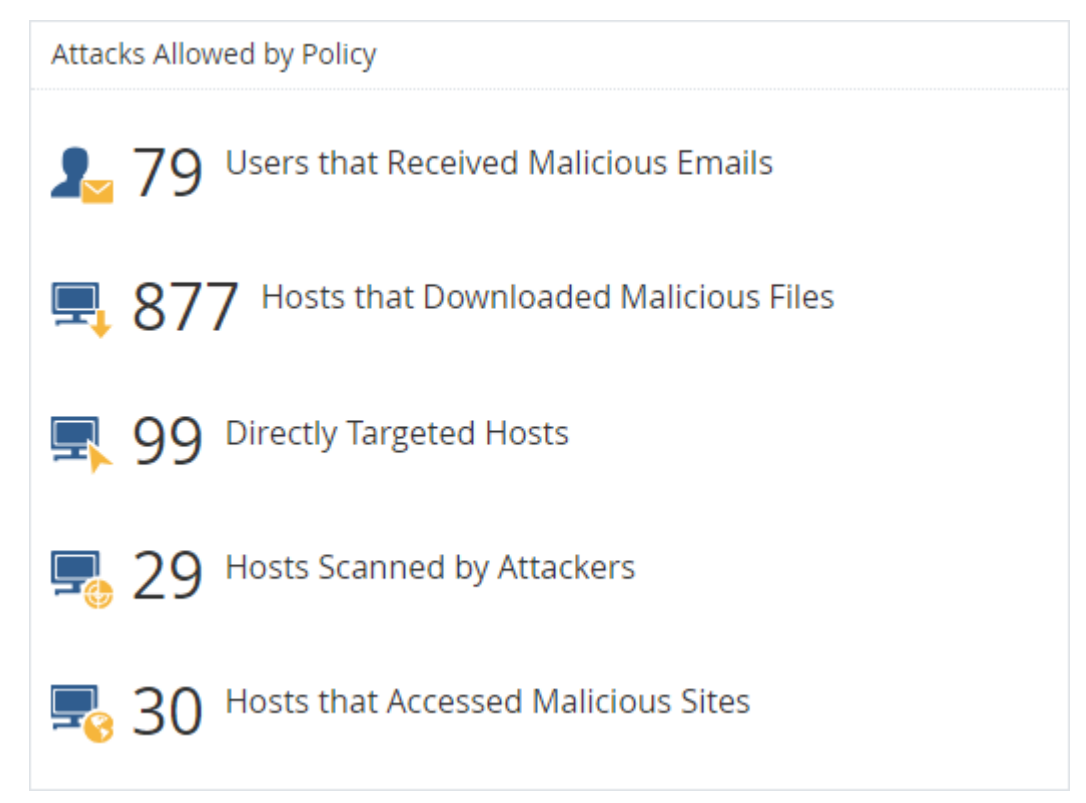

To open the next drill-down level, double-click a headline or matching icon. See the sections below.

#### Widget Query:

In addition to the "Default Query" on page 20, the widget runs this query:

Action > Equals > Bypass,Detect Action > Equals > Bypass,Detect

# Users that Received Malicious Emails (Attacks Allowed By Policy)

#### Description

In the main Cyber Attack View, in the Attacks Allowed By Policy section, double-click Users that Received Malicious Emails.

Note - Select the desired report period in the top left corner of this view. For example, Last 7 Days, This Month, and so on.

The email vector is the common vector used to deliver a malicious payload.

This drill-down view shows a summary of email attack attempts.

The IPS, Anti-Virus, Threat Emulation and Threat ExtractionSoftware Blades work in parallel to determine if an email is malicious and provide multi-layer protection.

### **Drill-Down View**

This is an obfuscated example of the drill-down view:

| Cyber Attack View - Gateway > Users that Received Malicious Emails                                                                                                    |                                                                                                    |                                             |              |                                                                   |                            |                                                                            |                                                                                                    |                                          |
|----------------------------------------------------------------------------------------------------|----------------------------------------------------------------------------------------------------|---------------------------------------------|--------------|-------------------------------------------------------------------|----------------------------|----------------------------------------------------------------------------|----------------------------------------------------------------------------------------------------|------------------------------------------|
| Malicious Emails                                                                                                    |                                                                                                    | Top 10 Emai                                 | l Protection | Types                                                             |                            |                                                                            |                                                                                                    |                                          |
| 2 79 Users Received Malicious Emails that W<br>Detected According to Policy                                                                                                    | Vere 456 Malicious Emails that Were Detected According to Policy                                                                              | 300                                         |              |                                                                   | A-Malicious archive file   |                                                                            |                                                                                                    |                                          |
| Top Targeted Recipients                                                                                                    | Top Malicious Senders from104 - from107 -                                                                                                    | 100 ···<br>0                                | вс           | D E F                                                             | G H I                      | B-Suspicious Me<br>C-Suspicious Exe<br>D-Suspicious Ma<br>E-Suspicious Mic | tadata Mail Phishing Redir<br>cutable Mail Attachment<br>il Attachment Containing J<br>rosoft Office File Archive N | ectio<br>avaScript Cod<br>Iail Attachmen |
| to15 -<br>to14 -                                                                                                    | from179 –<br>from182 –                                                                                                    | Detected Ma                                 | ilicious Ema | ils                                                               |                            |                                                                            |                                                                                                    |                                          |
| to6 -<br>to10 -                                                                                                    | from183 -<br>from191 -                                                                                                    | From                                        | То           | Subject                                                           | File Name                  | Fil Fil                                                                    | File MD5                                                                                                    | Protection Na                            |
| to54 -<br>to8 -                                                                                                    | from176 -<br>from178 -                                                                                                    | from251                                     | to10         | Invoice                                                           | 530459.7z                  | 3.6 7z                                                                     | d0ea5861525ca                                                                                                    | Malicious archiv                         |
| to12 -<br>to16 -                                                                                                    | from187 –<br>from10 –                                                                                                    | from250<br>from249                          | to15<br>to53 | Invoice                                                           | 489795.7z                  | 3.6 7z                                                                     | ddc7e8d247cd0                                                                                                    | Malicious archiv                         |
| 0 5 10 15                                                                                                    | 0 20 40 60 80 100                                                                                                    | from248                                     | to5          | Invoice                                                           | 2006.7z                    | 3.6 7z                                                                     | defe9c53c98da                                                                                                    | Malicious archiv 👻                       |
| Timeline of Email Campaigns (Top 10 Protections)                                                                                                    |                                                                                                    |                                             |              |                                                                   |                            |                                                                            |                                                                                                    |                                          |
| Exploited doc document     Exploited doc document     Suspicious Mail Attachment Containing JavaScript Code     Suspico     100     Fri 1     Thu 7     Wed 13     Tue 19     Mor | d dock document Explorted jar d<br>us Metadata Mail Phishing Containing Archive Attachment Suspicous Me<br>25 Sun 1 Sat 7 Pri 13 Thu 19 We 25 | ocument<br>tadata Mail Phishing<br>Tue 31 M | Redirection  | Malicious archive file     Suspicious Microsoft     Jun 12 Sat 18 | Office File Archive Mail A | Attachment                                                                 | uspicious Executable Mail                                                                                           | Attachment<br>Sun 24 Sat 30              |

To see the applicable logs (the next drill-down level), double-click a value.

#### **Available Widgets**

Widgets available in the drill-down view:

| Widget                           | Туре        | Description                                                                                                    |
|----------------------------------|-------------|----------------------------------------------------------------------------------------------------|
| Malicious Emails                 | Infographic | Shows the total number of emails with content that the Security Gateway found as malicious.                                                                                                    |
| Top 10 Email Protection<br>Types | Chart       | <ul> <li>Shows top Check Point protections that found malicious emails.</li> <li>Shows: <ul> <li>The names of the top protections on (from all the Software Blades) that found malicious emails.</li> <li>The number of malicious emails the top protections found.</li> </ul> </li> <li>Different colors show different protection types.</li> </ul> |
| Top Targeted Recipients          | Chart       | <ul> <li>Shows the recipients of malicious emails sorted by the number of emails they received.</li> <li>Shows: <ul> <li>Users, who received the largest number of malicious emails.</li> <li>The number of malicious emails they received.</li> </ul> </li> <li>Different colors show different recipients.</li> </ul>                               |

| Widget                                              | Туре     | Description                                                                                                    |
|-----------------------------------------------------|----------|----------------------------------------------------------------------------------------------------|
| Top Malicious Senders                               | Chart    | <ul> <li>Shows the senders of malicious emails sorted by the number of emails they sent.</li> <li>Shows: <ul> <li>Users, who sent the largest number of malicious emails.</li> <li>The number of malicious emails they sent.</li> </ul> </li> <li>Different colors show different senders.</li> </ul> |
| Detected Malicious Emails                           | Table    | <ul> <li>Shows malicious emails.</li> <li>Shows this information about the detected malicious emails:</li> <li>From</li> <li>To</li> <li>Subject</li> <li>File Name</li> <li>File Size</li> <li>File MD5</li> <li>Protection Name</li> </ul>                                                          |
| Timeline of Email Campaigns<br>(Top 10 Protections) | Timeline | Shows the number of detected malicious emails and<br>their timeline.<br>The timeline is divided into different protection types.<br>Different colors show different campaigns.                                                                                                    |

#### Widget Query

In addition to the "Default Query" on page 20, the widget runs this query:

```
Calculated Service > Equals > SMTP
```

```
Custom Filter = ((blade:ips AND ("Adobe Reader Violation" OR "Content
Protection Violation" OR "Mail Content Protection Violation" OR "SMTP
Protection Violation" OR "Phishing Enforcement Protection" OR "Adobe
Flash Protection Violation")) OR (blade:"Threat Emulation") OR
(blade:Anti-Virus ) OR (blade:"Threat Extraction" AND content_risk
("Medium" OR "High" OR "Critical"))) AND service:("pop3" OR "smtp" OR
"imap")
```

#### **Best Practices**

Best practices against malicious emails:

- Examine the Detected Malicious Emails to see the number of emails with malicious content that the current Security Policydetected, but did not prevent.
- Examine the **Top 10 Email Protection Types** to see the top attack types.

Pay attention to protections configured to work in **Detect** mode instead of **Prevent** mode. Fine-tune your email policy accordingly.

In the Threat Prevention logs from the Security Gateway, examine the Description field (see "Log Fields" on page 61) to see if the Anti-Virus Software Blade work is in the Background or Hold mode.

To do so, in the **Detected Malicious Emails**, double-click on one of the counters > open the log > refer to the **Description** field.

In addition, read <u>sk74120: Why Anti-Bot and Anti-Virus connections may be allowed even in</u> Prevent mode.

# Hosts that Downloaded Malicious Files (Attacks Allowed By Policy)

#### Description

In the main Cyber Attack View, in the Attacks Allowed By Policy section, double-click Hosts that Downloaded Malicious Files.

Note - Select the desired report period in the top left corner of this view. For example, Last 7 Days, This Month, and so on.

This drill-down view shows a summary of attacks that used malicious files.

This drill-down view shows all the malicious files caught by Check Point Threat Prevention's multi-layer protections.

### **Drill-Down View**

This is an obfuscated example of the drill-down view:

| icious Downloaded Files                                                                                       |                                                                           | Malware Families                                                                            |                                                                                                    |
|----------------------------------------------------------------------------------------------------|---------------------------------------------------------------------------|---------------------------------------------------------------------------------------------|----------------------------------------------------------------------------------------------------|
| 10 Hosts Were Detected Downloading<br>Malicious Files                                                         | ■ 12 Malicious Downloaded Files Were Detected                             | 2                                                                                           | A-not-a-virus:WebToolbar.Win32.CroRi.cdz.W.eb                                                                              |
| Users that Downloaded Malicious Files                                                                         | Top Downloaded Malicious Files                                            |                                                                                             | B-Backdoor.Php.Phpshell.cv.I<br>C-Malicious Binary.bndoegb<br>D-Trojan-Spy.HTML.Fraud.T.a<br>E-Trojan.Win32.Generic.T.fgdq |
| 113.142 -<br>225.159 -<br>.net78.u., -<br>18.141 -                                                            | Ird_updater -<br>nova_updater.exe -<br>DK3NTV7czx0(jimjiz<br>Invoice.7z - | Detected Malicious Files                                                                    |                                                                                                    |
| .214.63 -                                                                                                    | downlad-free-bsplaye –<br>index.php –                                     | Hosts Protection Name File Name File Type                                                   | File MD5 Malicious Domain                                                                                                  |
| .214.136 -                                                                                                    | mypcbackup.1.5.0.2.9                                                      | 213.142 not-avirus:WehT nova undater ave MS-DOS executa.                                    |                                                                                                    |
| b.webmaster                                                                                                   | updater_slp.exe -<br>wajam_update_110.exe -                               | web.webmas Trojan.Win32.Ge Invoice.7z 7Z archive data,                                      |                                                                                                    |
| 0 1 2                                                                                                    | 0 1 2                                                                     | Backdoor.Php.Ph index.php PHP script text                                                   |                                                                                                    |
| eline of Downloaded Malicious Files (Top 10 Protectio                                                         | (201                                                                      |                                                                                             |                                                                                                    |
| ente of Both loaded maneload field (top for forecast                                                          |                                                                           |                                                                                             |                                                                                                    |
| Backdoor.Php.Phpshell.cv.l OMalicious Binary.b<br>not-a-virus:RiskTool.Win32.BackupMyPC.T.a Ont-a-virus:WebTo | ndoegb Trojan-Spy.HTML.Fraud.T.a Trojan-Spy.HTML.Fraud.T.a                | jan.Win32.Generic.T.fgdq 🔵 Trojan.Win32.Generic.T.fjkk 🔵 Trojan.Win32.Generic.T.fkck 😑 not- | a-virus:Downloader.Win32.Agent.clgu.W.kjhvs                                                                                |
| 4                                                                                                    |                                                                           |                                                                                             |                                                                                                    |

To see the applicable logs (the next drill-down level), double-click on a value.

#### Available Widgets

Widgets available in the drill-down view:

| Widget                                                            | Туре        | Description                                                                                                    |
|-------------------------------------------------------------------|-------------|----------------------------------------------------------------------------------------------------|
| Malicious Downloaded Files                                        | Infographic | <ul> <li>Shows:</li> <li>The number of hosts that downloaded malicious files.</li> <li>The number of downloaded malicious files.</li> </ul>                                                                                                    |
| Malware Families                                                  | Chart       | Shows the top downloaded malware families (based<br>on <u>Check Point ThreatWiki</u> and <u>Check Point</u><br><u>Research</u> ).<br>Different colors show different families.                                                                                                    |
| Top Users that Downloaded<br>Malicious Files                      | Chart       | Shows hosts that downloaded the largest number of malicious files.<br>The chart is sorted by the number of downloaded malicious files.                                                                                                    |
| Top Downloaded Malicious<br>Files                                 | Chart       | Shows the number of downloads for the top<br>malicious files.<br>The chart is sorted by the number of appearances of<br>downloaded malicious files.                                                                                                    |
| Detected Malicious Files                                          | Table       | <ul> <li>Shows the downloaded malicious files.</li> <li>Shows: <ul> <li>Hosts that downloaded malicious files</li> <li>The name of the protection that detected the malicious files</li> <li>The name of the malicious file</li> <li>The type of the malicious file</li> <li>The MD5 of the malicious file</li> <li>Malicious Domain</li> </ul> </li> </ul> |
| Timeline of Downloaded<br>Malicious Files (Top 10<br>Protections) | Timeline    | Shows the number of logs for downloaded malicious files.<br>Different colors show different files.                                                                                                    |

#### Widget Query

In addition to the "Default Query" on page 20, the widget runs this query:

```
Custom Filter = ((blade:"threat emulation") OR (blade:"anti-virus" AND
"signature") OR (blade:ips AND (("Adobe Reader Violation" OR "Content
Protection Violation" OR "Instant Messenger" OR "Adobe Flash Protection
Violation"))))
```

#### **Best Practices**

Best practices against malicious files:

- In the Attacks Allowed By Policy section, click Hosts that Downloaded Malicious Files.
  - 1. In the Malicious Downloaded Files widget, double-click the Hosts Were Detected Downloading Malicious Files infographic.
  - 2. Locate events from the IPS Software Blade only.
  - 3. Examine the IPS protections currently configured in **Detect** mode and decide if you can change them to **Prevent** mode.

To configure IPS protections in SmartConsole: From the left navigation panel, click **Security Policies**> click the Threat Prevention section > at the bottom, click **IPS Protections** > edit the applicable IPS protection > install the Threat Prevention Policy.

In the Threat Prevention logs from the Security Gateway, examine the Description field (see "Log Fields" on page 61) to see if the Anti-Virus Software Blade work is in the Background or Hold mode.

In addition, read <u>sk74120: Why Anti-Bot and Anti-Virus connections may be allowed even in</u> Prevent mode.

### **Directly Targeted Hosts (Attacks Allowed By Policy)**

#### Description

In the main Cyber Attack View, in the Attacks Allowed By Policy section, double-click Directly Targeted Hosts.

Note - Select the desired report period in the top left corner of this view. For example, Last 7 Days, This Month, and so on.

This drill-down view shows a summary of network and hosts exploit attempts.

Host exploit attempts generate the majority of Threat Preventionevents.

### **Drill-Down View**

This is an obfuscated example of the drill-down view:

| ← Cyber Att                                                                                                    | ack View - Gateway > Direct      | ly Targeted Ho | osts          |             |          |                 |       |   |    |           |    |    |    |                               |                                                                          | ■ Options ~ |
|----------------------------------------------------------------------------------------------------|----------------------------------|----------------|---------------|-------------|----------|-----------------|-------|---|----|-----------|----|----|----|-------------------------------|--------------------------------------------------------------------------|-------------|
| Top Hosts                                                                                                    |                                  |                |               |             |          | Top 5 Attackers |       |   |    |           |    |    |    | Top Detected Exploit Attempts |                                                                          |             |
| 🖳 1                                                                                                    | 4 Total Targeted Hosts           | 1              | 7 Total Explo | it Attempts |          | .1.100          |       | _ |    |           |    |    |    |                               | <ul> <li>.100.4</li> <li>.18.47</li> <li>.50.4</li> <li>.9.71</li> </ul> | .98.42      |
| Top Detected                                                                                                    | Attacked Hosts on the Network    |                |               |             |          | .13.86          |       |   |    |           |    |    |    |                               | Novell eDirectory HTT                                                    |             |
| Host                                                                                                    | Vulnerability Name               | CVE            | Number 👻      | Severity    |          | 0 2 4           | 6     | 8 | 10 | 12        | 14 | 16 |    |                               |                                                                          |             |
| .100.4                                                                                                    | Multiple Products Directory Serv | CVE-2006       | 8             |             | <u>^</u> |                 |       |   |    |           |    |    |    |                               | MS-SQL Server Sp_rep                                                     |             |
|                                                                                                    | HP OpenView Products OVTrace     | CVE-2007-3872  | 6             |             |          | Top 5 Attacked  | Hosts |   |    |           |    |    |    |                               | Multiple Products Dic                                                    |             |
|                                                                                                    | Novell eDirectory HTTP Headers   | CVE-2008-0927  | 2             | -           |          |                 |       |   |    |           |    |    |    |                               |                                                                          |             |
|                                                                                                    | 3 Protections                    | 🛍 7 Refere     | 16            |             |          | .100.4          |       |   |    |           |    |    |    | - 1                           | HP OpenView Product                                                      |             |
| .168                                                                                                    | MS-SQL Server Sp_replwritetova   | CVE-2008-5416  | 4             |             | 250.4 -  |                 |       |   |    |           |    |    |    |                               |                                                                          |             |
|                                                                                                    | Novell eDirectory HTTP Headers   | CVE-2008-0927  | 2             |             |          | .98.42          |       | - | _  | -         | -  | -  | -  | ~                             | Microsoft Windows R –                                                    |             |
|                                                                                                    | 2 Protections                    | na 2 Refere    | 6             |             | ÷        | c               | 2     | 4 | 6  | 8<br>Logs | 10 | 12 | 14 | 16                            | 0                                                                        | 5 10        |
| Timeline of Exploit Attacks           • Novell eDirectory HTTP Headers Denial of Service         • MS-SQL Server Sp.replwritetowarbin Stored Procedure Buffer Overflow         • Multiple Products Directory Server LDAP Buffer Overflows         • HP Openview Products OV/Tace Service Stack Buffer Overflow           • More RaSMAM Service Memory Corruption (MSS6-023)         • Ait A Technologies SecurityGateway Username Buffer Overflow         • Multiple Products Directory Server LDAP Buffer Overflows         • HP Openview Products OV/Tace Service Stack Buffer Overflow           • O         • O |                                  |                |               |             |          |                 |       |   |    |           |    |    |    |                               |                                                                          |             |

To see the applicable logs (the next drill-down level), double-click on the desired value.

#### Available Widgets

Widgets available in the drill-down view:

| Widget               | Туре        | Description                                                                                                    |
|----------------------|-------------|----------------------------------------------------------------------------------------------------|
| Top Hosts            | Infographic | <ul><li>Shows:</li><li>The total number of attacked internal hosts.</li></ul>                                                          |
|                      |             | <ul> <li>The total number of detected exploit attempts.</li> </ul>                                                                     |
| Top 5 Attackers      | Chart       | Shows the top attackers sorted by the number of their exploit attempts.                                                                |
|                      |             | Shows:                                                                                                    |
|                      |             | <ul> <li>The source IP addresses of top attackers.</li> </ul>                                                                          |
|                      |             | <ul> <li>The number of logs for exploit attempts.</li> </ul>                                                                           |
|                      |             | Different colors show different exploited vulnerabilities. For more information, see the <b>Top Detected Exploits Attempts</b> widget. |
| Top 5 Attacked Hosts | Chart       | Shows the top attacked hosts sorted by the number of attempted exploits.                                                               |
|                      |             | Shows:                                                                                                    |
|                      |             | The IP addresses of top attacked internal hosts.                                                                                       |
|                      |             | <ul> <li>The number of logs for attempted exploits.</li> </ul>                                                                         |
| Widget                                           | Туре     | Description                                                                                                    |
|--------------------------------------------------|----------|----------------------------------------------------------------------------------------------------|
| Top Detected Exploit<br>Attempts                 | Chart    | <ul> <li>Shows the top exploit attempts on internal hosts.</li> <li>Shows: <ul> <li>The names of the top detected exploits.</li> <li>The number of logs for these exploits.</li> </ul> </li> <li>Different colors show different exploited vulnerabilities.</li> </ul>                                                                  |
| Top Detected<br>Attacked Hosts on the<br>Network | Table    | <ul> <li>Shows the list of internal hosts and the exploit attempts they encountered.</li> <li>Shows: <ul> <li>The IP addresses of your attacked internal hosts.</li> <li>Names of exploited vulnerabilities.</li> <li>CVE</li> <li>Amount of reported events for each attacked internal host.</li> <li>Severity.</li> </ul> </li> </ul> |
| Timeline of Exploit<br>Attacks                   | Timeline | Shows the names of exploited vulnerabilities and their timeline.<br>The timeline is divided into different exploit attempts.<br>Different colors show different exploited vulnerabilities.                                                                                                    |

In addition to the "Default Query" on page 20, the widget runs this query:

```
Custom Filter = blade:IPS NOT ("SMTP" OR "Adobe Reader Violation" OR
"Content Protection Violation" OR "Mail Content Protection Violation"
OR "SMTP Protection Violation" OR "Phishing Enforcement Protection" OR
"Adobe Flash Protection Violation" OR "Adobe Reader Violation" OR
"Content Protection Violation" OR "Instant Messenger" OR "Adobe Flash
Protection Violation" OR "Scanner Enforcement Violation" OR "Port Scan"
OR "Novell NMAP Protocol Violation" OR "Adobe Flash Protection
Violation" OR "Adobe Shockwave Protection Violation" OR "Web Client
Enforcement Violation" OR "Exploit Kit")
```

## **Best Practices**

Best practices against network and host exploits:

| Category                  | Description                                                                                                    |
|---------------------------|----------------------------------------------------------------------------------------------------|
| General Best<br>Practices | Examine the Top Detected Exploit Attempts widget to understand what<br>are the top exploits and vulnerabilities used to attack your network. This<br>lets you determine if your network is under a specific massive attack, or if<br>this is a false positive. |
|                           | This widget also shows the top attacked hosts.                                                                                                    |
|                           | This lets you plan a "patch procedure" for your hosts based on the current exploit attempts.                                                                                                    |
|                           | <ul> <li>To understand if an attacker performed a reconnaissance of a specific<br/>host:</li> </ul>                                                                                                    |
|                           | a) In the Top 5 Attacked Hosts widget, right-click a chart bar for a host.                                                                                                    |
|                           | b) In the context menu, click Filter: " <ip address="">".</ip>                                                                                                    |
|                           | c) At the top, click Cyber Attack View - Gateway.                                                                                                    |
|                           | d) Pay attention to the Hosts Scanned by Attackers counter.                                                                                                    |
|                           | <ul> <li>Examine the Timeline of Exploit Attacks for trends. This lets you<br/>understand if your network is under a specific massive attack, or if this is a<br/>false positive.</li> </ul>                                                                   |
|                           | <ul> <li>Examine the Top 5 Attackers widget. Double-click on each IP address to<br/>see the applicable logs. In the logs, examine the source countries. Decide<br/>if you need to block these countries with a Geo Policy.</li> </ul>                          |
|                           | In the logs examine the Resource field (see "Log Fields" on page 61),<br>which may contain the malicious request. This is the full path the attacker<br>tried to access on your attacked internal host.                                                        |
|                           | <ul> <li>You can perform the detected attack by yourself (for example, you can use<br/>a local penetration tester). This provides a real test if the ability to exploit<br/>your internal host exists.</li> </ul>                                              |

| Category                                                                                      | Description                                                                                                    |
|-----------------------------------------------------------------------------------------------|----------------------------------------------------------------------------------------------------|
| Best Practices for<br>events that the<br>Security Gateway<br>detected, but did<br>not prevent | <ul> <li>Schedule SmartView to send an email with data regarding Directly<br/>Targeted Hosts attacks in your network.</li> </ul>                                                                                                    |
|                                                                                               | This is one of the most important steps to avoid exploits.                                                                                                    |
|                                                                                               | This important email will expose incomplete or insecure security configurations.                                                                                                    |
|                                                                                               | <ul> <li>Examine the current IPS configuration in SmartConsole and change the<br/>applicable settings to increase the security.</li> </ul>                                                                                                    |
|                                                                                               | Examine the Top 5 Attacked Hosts and Top Detected Exploit Attempts<br>widgets to find vulnerable internal hosts. Examine if there is a correlation<br>between the software type and software version of the attacked internal<br>hosts and the exploit attempt. Connect to the attacked internal hosts and<br>determine if the exploit was successful. |
|                                                                                               | For the attacked internal hosts, examine:                                                                                                    |
|                                                                                               | Time of the detected events.                                                                                                    |
|                                                                                               | <ul> <li>Time the attacked internal hosts sent their traffic.</li> </ul>                                                                                                    |
|                                                                                               | <ul> <li>Amount of traffic the attacked internal hosts sent.</li> </ul>                                                                                                    |
|                                                                                               | <ul> <li>Geo location of the destination IP addresses, to which the attacked<br/>internal hosts sent their traffic.</li> </ul>                                                                                                    |
|                                                                                               | <ul> <li>Protocol and port the attacked internal hosts used to send their traffic.</li> </ul>                                                                                                    |
|                                                                                               | <ul> <li>Reputation of the destination IP addresses and domains, to which<br/>the attacked internal hosts sent their traffic. If you enable the Anti-<br/>Bot Software Blade on the Security Gateway, the logs can show<br/>connections with Command and Control (C&amp;C) servers from your<br/>network.</li> </ul>                                   |

# Host Scanned by Attackers (Attacks Allowed By Policy)

#### Description

In the main Cyber Attack View, in the Attacks Allowed By Policy section, click Host Scanned by Attackers.

This drill-down view shows the scanned hosts on your internal network.

Network scanners are common. Expect to see many events related to this stage of an attack.

This is an obfuscated example of the drill-down view:

| op Statistics        |                                                                                                    |          |                                                                                                    |           |               | Top Scanning Attempts Per Scanner | Top Protections             |
|----------------------|----------------------------------------------------------------------------------------------------|----------|----------------------------------------------------------------------------------------------------|-----------|---------------|-----------------------------------|-----------------------------|
| 🔥 29 Hosts H         | ave Been Scanned on Yo                                                                                                    | ur Netw  | ork                                                                                                    |           |               | 47.60 -                           | SIPVicious Security Sc      |
| op Scanned Hosts     |                                                                                                    |          | Top Scanners                                                                                                    |           |               | 50.33 -<br>.193.101 -             | ZmEu Security Scanner       |
| lost                 | Scanner                                                                                                    |          | Scanner                                                                                                    | Host      | Service       | 196.228 -                         | PHP Proxy Server Sca –      |
| .85.23               | .47.60                                                                                                    | ^        | .47.60                                                                                                    | .85.22    | sip_any       | .46.124 -                         | ZMap Security Scanne –      |
|                      | .107.139                                                                                                    |          |                                                                                                    | .85.21    | sip_any       | .237.50                           | SOL Injection Scappin       |
|                      | .193.101                                                                                                    |          |                                                                                                    | .85.25    | sip_any       | 128.232 -                         | Masscan Port Scanner -      |
|                      | .253.36                                                                                                    |          |                                                                                                    | .85.23    | sip_any       | .44.181 -                         | Apache Tomcat Web           |
|                      | .196.228                                                                                                    |          |                                                                                                    | .195      | sip_any       | .168.101                          | Cross-Site Scripting Sc., - |
|                      | https://www.commers.com/action/action |          |                                                                                                    | i 6 Hosts | 1 Service     | .122.112 -                        | Nmap Scripting Engin        |
| .85.22               | .47.60                                                                                                    | ÷        | <ul> <li>Internet internet internet</li></ul> | .85.23    | sip_any 🔻     | 0 50 100 150 200 250              | 0 500 1K 1.5                |
| meline of Top 10 Sca | nners                                                                                                    | .193.101 | .253.36                                                                                                    | .196.228  | .80.58 🔵 .200 | 177 •                             |                             |

To see the applicable logs (the next drill-down level), double-click on a value.

## Available Widgets

| Widget                               | Туре        | Description                                                                                                    |
|--------------------------------------|-------------|----------------------------------------------------------------------------------------------------|
| Top Statistics                       | Infographic | Shows the number of internal hosts scanned the most.                                                                                                    |
| Top Scanning Attempts<br>Per Scanner | Chart       | Shows the scanners and the number of their scan<br>attempts.<br>The chart is ordered by the by number of scan attempts.<br>Shows:                                                                                                    |
|                                      |             | <ul> <li>The scanner source IP addresses.</li> <li>The number of scan attempts for each scanner.</li> </ul>                                                                                                    |
| Top Protections                      | Chart       | <ul> <li>Shows the top protections that reported the scan events.</li> <li>Shows:</li> <li>The names of protections that reported the largest number of scan events.</li> <li>The number of detected scan events for each protection.</li> </ul> |
| Top Scanned Hosts                    | Table       | <ul> <li>Shows information about the most scanned internal hosts:</li> <li>Destination (host) IP addresses.</li> <li>Source (scanner) IP addresses.</li> <li>The total number of destinations and sources.</li> </ul>                            |

| Widget                         | Туре     | Description                                                                                               |  |  |  |
|--------------------------------|----------|----------------------------------------------------------------------------------------------------|--|--|--|
| Top Scanners                   | Table    | Shows information about the scanners:                                                                     |  |  |  |
|                                |          | <ul> <li>Source (scanner) IP address.</li> </ul>                                                          |  |  |  |
|                                |          | <ul> <li>Destination (host) IP addresses and total number of<br/>scanned destinations.</li> </ul>         |  |  |  |
|                                |          | <ul> <li>Check Point services, to which these scan attempts<br/>matched (Protocols and Ports).</li> </ul> |  |  |  |
| Timeline of Top 10<br>Scanners | Timeline | Shows the number of scanned hosts for each detected scanner and their timeline.                           |  |  |  |
|                                |          | Different colors show different scanners.                                                                 |  |  |  |

In addition to the "Default Query" on page 20, the widget runs this query:

```
Custom Filter = "Scanner Enforcement Violation" OR "Port Scan" OR
"Novell NMAP Protocol Violation"
```

#### **Best Practices**

Best practices against network reconnaissance attempts:

1. Find the hosts that are able to connect to external networks **through** the Security Gateway.

Configure the applicable Access Control rules for hosts that you do not want to connect to external networks.

- 2. If you use your own vulnerability scanner, you have two options:
  - Add an exception to your policy, so that the Security Gateway does not enforce protections against this scanner.
  - If you still want the Security Gateway to report events generated by your scanner, then run an
    explicit query that excludes your scanner and shows only the external scanners.
- 3. Use logs generated by scanning events to determine if new hosts on the network are connecting to the outside world.

# Hosts that Accessed Malicious Sites (Attacks Allowed By Policy)

## Description

In the main Cyber Attack View, in the Attacks Allowed By Policy section, double-click Hosts that Accessed Malicious Sites.

The drill-down view summarizes access attempts to malicious sites from the internal network.

This is an obfuscated example of the drill-down view:

| Hosts that Accessed Malicious Sites  Top 15 Hosts  Proteining digitidal  Proteining digitidal  Proteining digi | ← Cyber Attack View - Gateway > Hosts that Accessed Malicious Sites                                                                                                    | ≡ Options ~                                                             |
|----------------------------------------------------------------------------------------------------|----------------------------------------------------------------------------------------------------|-------------------------------------------------------------------------|
| State       Prishing digitad       Prishing digitad       Prishing d                                                                                                    | Hosts that Accessed Malicious Sites                                                                                                    | Top 10 Protection Types                                                 |
| Top 15 Hosts     B-Phishing dyndm     Phishing dyndm     B-Phishing dyndm     B-Phishing dyndm       Phishing dyndme     Phishing dyndm     Phishing dyndm     Dec pick Kis Traffic Distribution System       Supprove     Mailweitsing Redirection       3.3.3       2.022       0.2                                                                                                    | S1 Hosts That Tried To Access Malicious Sites                                                                                                    | A ficultined ix                                                         |
| Phishing digitation Phishing digitation Phish  | Top 15 Hosts                                                                                                    | 5 B.Phishing.dfydmd                                                     |
| 3.33     Top Mallicious Sites       0.02     Source     Connections     URL     Dest Port       0.2                                                                                                    | Phishing cifeb     Phishing digitad     Phishing digitat     Phishing digitat     Phishing digitat     Phishing digitat     Phishing digitat     Phishing digitat     Reughted p     Suspicious Metriciting Regression     Reughted p | 0 B C D E F G H I J E-Phothing cellab                                   |
| 20.82         Connections         URL         Dest Port           5.2                                                                                                    |                                                                                                    | Top Malicious Sites                                                     |
| 0.2                                                                                                    | .20.82 -                                                                                                    | Source Connections - URL Dest Port                                      |
|                                                                                                    | .0.2 -                                                                                                    | 🖂 🔚 .3.33 6 🖣 http://hey.ifyoublockthisvideotoo.club/streamg 🧯 53, 80 🔺 |
| 0.31 - 5.2 4 http://ccodeondick.com/script/wait.php?stama 80                                                                                                    |                                                                                                    | Lange S.2 4 http://c.codeonclick.com/script/wait.php?stama 80           |
| 2.2.0 - 2.0.82 4 http://signoredom.com/8tid=6269938red=18 80                                                                                                    | 2.20 -                                                                                                    | 2.20.82 4 The http://signoredom.com/?&tid=626993&red=1& 80              |
|                                                                                                    | 0 1 2 3 4 5 6                                                                                                    | Z .0.2 3 53 -                                                           |
| Timeline Showing Access to Malicious Sites                                                                                                    | Timeline Showing Access to Malicious Sites                                                                                                    |                                                                         |
| Microsoft Graphics Component Memory Corruption (MS14-007)     Microsoft Windows OLE Automation Array Remote Code Execution (MS14-064)     Microsoft XML Core Services Response Handling Memory Corruption (MS10-051)     Phishing.ctBab     Phishing.dtgdm     Phishing.dtgdm           |                                                                                                    |                                                                         |

To see the applicable logs (the next drill-down level), double-click on a value.

## Available Widgets

| Widget                                    | Туре        | Description                                                                                                    |  |
|-------------------------------------------|-------------|----------------------------------------------------------------------------------------------------|--|
| Hosts that<br>Accessed<br>Malicious Sites | Infographic | Shows the number of internal hosts that accessed malicious websites.                                                                                                    |  |
| Top 10 Protection<br>Types                | Chart       | Shows the number of events reported by web attack protections<br>for the detected malware families (based on <u>Check Point</u><br><u>ThreatWiki</u> and <u>Check Point Research</u> ).<br>Different colors show different malware families.                                                                                                    |  |
| Top 15 Hosts                              | Chart       | <ul> <li>Shows the internal hosts that accessed malicious websites.</li> <li>The chart is ordered by the number of connections from each host.</li> <li>Shows: <ul> <li>The source IP addresses of internal hosts that accessed malicious websites.</li> <li>The detected malware families (based on <u>Check Point ThreatWiki</u> and <u>Check Point Research</u>).</li> <li>The number of logged connections from each host.</li> </ul> </li> <li>Different colors show different malware families.</li> </ul> |  |

| Widget                                           | Туре     | Description                                                                                                    |
|--------------------------------------------------|----------|----------------------------------------------------------------------------------------------------|
| Top Malicious<br>Sites                           | Table    | <ul> <li>Shows the information about malicious websites.</li> <li>Shows: <ul> <li>The source IP addresses of internal hosts.</li> <li>The number of logged connections from each host.</li> <li>URLs of malicious sites.</li> <li>Destination ports of malicious sites.</li> </ul> </li> </ul> |
| Timeline Showing<br>Access to<br>Malicious Sites | Timeline | Shows the detected malware families and their timeline.<br>The timeline is divided into protection types.<br>Different colors show different malware families.                                                                                                    |

In addition to the "Default Query" on page 20, the widget runs this query:

```
Custom Filter = ((blade:IPS AND ("Adobe Flash Protection Violation" OR
"Adobe Shockwave Protection Violation" OR "Web Client Enforcement
Violation" OR "Exploit Kit")) OR (blade:Anti-Virus AND ("URL
Reputation" OR "DNS Reputation")))
```

Calculated Service > Not equals > smtp

#### **Best Practices**

Best practices against malicious sites:

 Examine the Threat Prevention logs to determine how much data (if at all) your internal hosts sent to and received from malicious websites.

If these logs show extremely low, or zero, amount of data, read <u>sk74120</u>: Why Anti-Bot and Anti-Virus connections may be allowed even in Prevent mode.

In the Threat Prevention logs from the Security Gateway, examine the Description field (see "Log Fields" on page 61) to see if the Anti-Virus Software Blade work is in the Background or Hold mode.

In addition, read <u>sk74120: Why Anti-Bot and Anti-Virus connections may be allowed even in</u> <u>Prevent mode</u>.

# **Attacks Prevented By Policy**

This widget shows the number of attacks using different attack vectors that the Security Policy prevented over the selected report period.

**Note -** Select the desired report period in the top left corner of this view. For example, **Last 7 Days**, **This Month**, and so on.

#### Example:

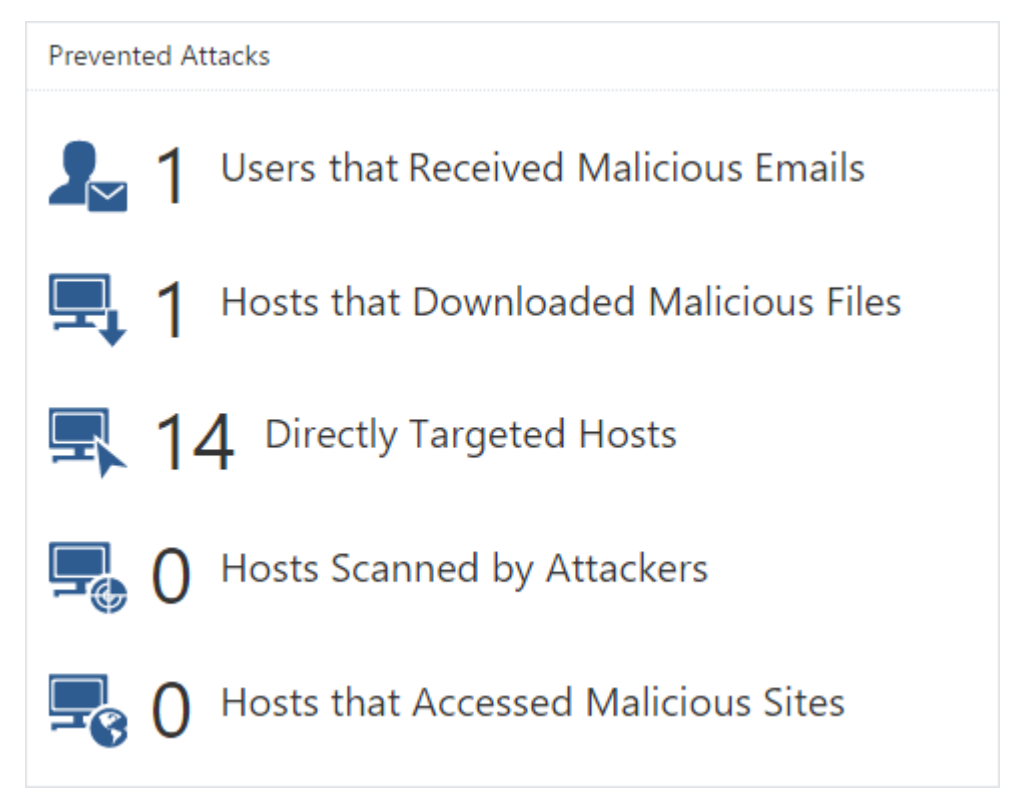

To open the next drill-down level, double-click a headline or matching icon. See the sections below.

#### Widget Query:

In addition to the "Default Query" on page 20, the widget runs this query:

Action > Equals > Drop,Reject,Block,Prevent,Redirect

# Users that Received Malicious Emails (Prevented Attacks)

## Description

In the main Cyber Attack View, in the Prevented Attacks section, double-click Users that Received Malicious Emails.

Note - Select the desired report period in the top left corner of this view. For example, Last 7 Days, This Month, and so on.

The email vector is the common vector used to deliver a malicious payload.

This drill-down view shows a summary of email attack attempts.

The IPS, Anti-Virus, Threat Emulation and Threat ExtractionSoftware Blades work in parallel to determine if an email is malicious and provide multi-layer protection.

This is an obfuscated example of the drill-down view:

| ← Cyber Attack View - Gateway > Users that Rec                                                                                                    | eived Malicious Emails                                               |                      |             |                    |                        |                                                          |                                                 |                                                                                                    |                                        |
|----------------------------------------------------------------------------------------------------|----------------------------------------------------------------------|----------------------|-------------|--------------------|------------------------|----------------------------------------------------------|-------------------------------------------------|----------------------------------------------------------------------------------------------------|----------------------------------------|
| Malicious Emails                                                                                                    |                                                                      |                      | Protection  | Types              |                        |                                                          |                                                 |                                                                                                    |                                        |
| № 79 Users Received Malicious Emails that W<br>Detected According to Policy                                                                                                    | ere ¥ 456 Malicious Emails that Were<br>Detected According to Policy | 300                  |             |                    |                        | A-Malicious                                              | archive                                         | file                                                                                                    |                                        |
| Top Targeted Recipients                                                                                                    | Top Malicious Senders from104 from177                                | 200<br>100<br>0<br>Å | B           | D E F              | Ġ Ĥ İ                  | B-Suspiciou<br>C-Suspiciou<br>D-Suspiciou<br>E-Suspiciou | s Metadi<br>s Execut<br>is Mail At<br>s Microsi | ata Mail Phishing Redire<br>able Mail Attachment<br>tachment Containing Ja<br>oft Office File Archive Ma | ctio<br>vaScript Cod<br>iil Attachmen  |
| to15 -<br>to14 -<br>to6 -                                                                                                    | from179 –<br>from182 –<br>from183 –                                  | Detected Ma          | icious Ema  | ails               | File Marra             | <b>5</b> 3                                               | e3                                              | ril- Mor                                                                                                 | Restantion No.                         |
| to10 -<br>to54 -<br>to8 -                                                                                                    | from191 -<br>from176 -<br>from178 -                                  | from251<br>from250   | to10        | Invoice            | 530459.7z<br>310067.7z | 3.6                                                      | 7z<br>7z                                        | d0ea5861525ca<br>6dd341e78bfd2                                                                           | Malicious archiv                       |
| to12                                                                                                    | from10 / -1<br>from10 -1<br>0 20 40 60 80 100                        | from249<br>from248   | to53<br>to5 | Invoice<br>Invoice | 489795.7z<br>2006.7z   | 3.6<br>3.6                                               | 7z<br>7z                                        | ddc7e8d247cd0<br>defe9c53c98da                                                                           | Malicious archiv<br>Malicious archiv • |
| Timeline of Email Campaigns (Top 10 Protections)                                                                                                    |                                                                      |                      |             |                    |                        |                                                          |                                                 |                                                                                                    |                                        |
| Exploited doc document     Exploited doc document     Suspicous Mail Attachment Containing JaveScript Cod     Suspicous Medadata Mail Prishing Redirection     Suspicous Metadata Mail Prishing Redirection     Suspicous Metadata Mail Prishing Redirection     Suspicous Metadata Mail Prishing Redirection |                                                                      |                      |             |                    |                        |                                                          |                                                 |                                                                                                    |                                        |
| 0<br>Fri 1 Thu 7 Wed 13 Tue 19 Mon                                                                                                    | 25 Sun 1 Sat 7 Fri 13 Thu 19 Wed 25                                  | Tue 31 M             | on 6 Su     | un 12 Sat 18       | Fri 24 Thu 3           | D Wed 6                                                  |                                                 | Tue 12 Mon 18                                                                                            | Sun 24 Sat 30                          |

To see the applicable logs (the next drill-down level), double-click a value.

# Available Widgets

| Widget                           | Туре        | Description                                                                                                    |
|----------------------------------|-------------|----------------------------------------------------------------------------------------------------|
| Malicious Emails                 | Infographic | Shows the total number of emails with content that the Security Gateway found as malicious.                                                                                                    |
| Top 10 Email Protection<br>Types | Chart       | <ul> <li>Shows top Check Point protections that found malicious emails.</li> <li>Shows: <ul> <li>The names of the top protections on (from all the Software Blades) that found malicious emails.</li> <li>The number of malicious emails the top protections found.</li> </ul> </li> <li>Different colors show different protection types.</li> </ul> |
| Top Targeted Recipients          | Chart       | <ul> <li>Shows the recipients of malicious emails sorted by the number of emails they received.</li> <li>Shows: <ul> <li>Users, who received the largest number of malicious emails.</li> <li>The number of malicious emails they received.</li> </ul> </li> <li>Different colors show different recipients.</li> </ul>                               |
| Top Malicious Senders            | Chart       | <ul> <li>Shows the senders of malicious emails sorted by the number of emails they sent.</li> <li>Shows: <ul> <li>Users, who sent the largest number of malicious emails.</li> <li>The number of malicious emails they sent.</li> </ul> </li> <li>Different colors show different senders.</li> </ul>                                                 |

| Widget                                              | Туре     | Description                                                                                                    |
|-----------------------------------------------------|----------|----------------------------------------------------------------------------------------------------|
| Detected Malicious Emails                           | Table    | Shows malicious emails.<br>Shows this information about the detected malicious<br>emails:<br>From<br>To<br>Subject<br>File Name<br>File Size<br>File MDE                       |
|                                                     |          | <ul><li>Protection Name</li></ul>                                                                                                    |
| Timeline of Email Campaigns<br>(Top 10 Protections) | Timeline | Shows the number of detected malicious emails and<br>their timeline.<br>The timeline is divided into different protection types.<br>Different colors show different campaigns. |

In addition to the "Default Query" on page 20, the widget runs this query:

```
Calculated Service > Equals > SMTP
Custom Filter = ((blade:ips AND ("Adobe Reader Violation" OR "Content
Protection Violation" OR "Mail Content Protection Violation" OR "SMTP
Protection Violation" OR "Phishing Enforcement Protection" OR "Adobe
Flash Protection Violation")) OR (blade:"Threat Emulation") OR
(blade:Anti-Virus ) OR (blade:"Threat Extraction" AND content_risk
("Medium" OR "High" OR "Critical"))) AND service:("pop3" OR "smtp" OR
"imap")
```

#### **Best Practices**

Best practices against malicious emails:

- Examine the Timeline of Email Campaigns (Top 10 Protections) to see email attack trends against your organization.
- To fine-tune your email protection policy, examine the Top 10 Email Protection Types to see the top attack types.

For example, if you see that the top protection that detected malicious emails is **Malicious archive file**, you need to decide if your Security Policy needs to allow archives in emails.

If you need to allow archives in emails, change your policy accordingly to prevent malicious files and not detect them. This includes enabling more Software Blades, if needed (such as Threat Emulationand Threat Extraction).

- Examine the **Top Targeted Recipients** to understand:
  - Why are these internal email addresses exposed outside of your organization?
  - Should these internal email addresses be known outside of your organization from a business perspective?

# Hosts that Downloaded Malicious Files (Prevented Attacks)

## Description

In the main Cyber Attack View, in the Prevented Attacks section, double-click Hosts that Downloaded Malicious Files.

Note - Select the desired report period in the top left corner of this view. For example, Last 7 Days, This Month, and so on.

This drill-down view shows a summary of attacks that used malicious files.

This drill-down view shows all the malicious files caught by Check Point Threat Prevention's multi-layer protections.

# **Drill-Down View**

This is an obfuscated example of the drill-down view:

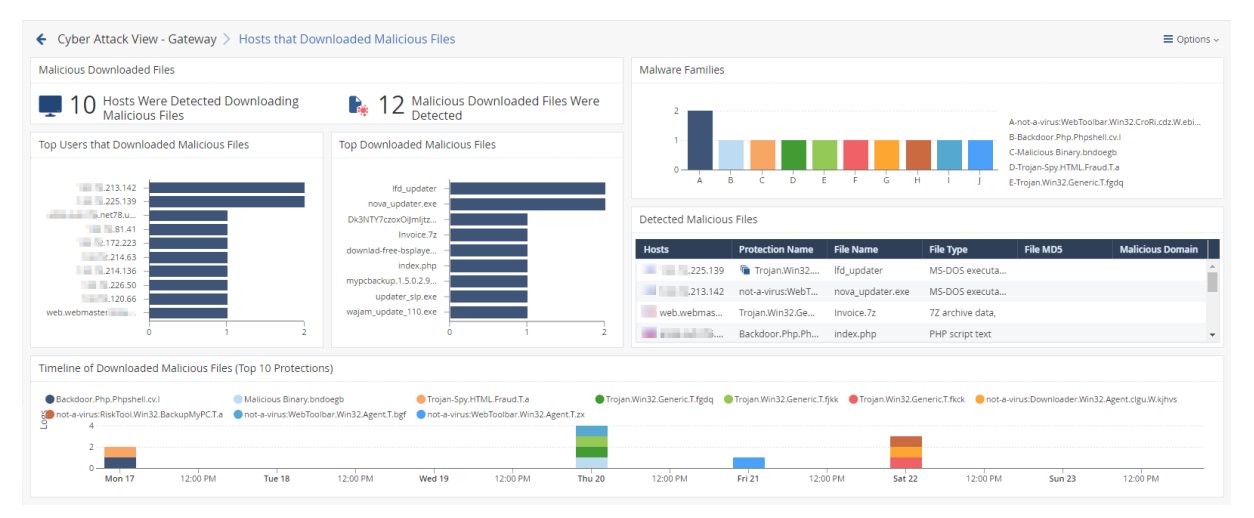

To see the applicable logs (the next drill-down level), double-click on a value.

### **Available Widgets**

| Widget                     | Туре        | Description                                                                  |
|----------------------------|-------------|------------------------------------------------------------------------------|
| Malicious Downloaded Files | Infographic | Shows:                                                                       |
|                            |             | <ul> <li>The number of hosts that downloaded<br/>malicious files.</li> </ul> |
|                            |             | The number of downloaded malicious files.                                    |

| Widget                                                            | Туре     | Description                                                                                                    |
|-------------------------------------------------------------------|----------|----------------------------------------------------------------------------------------------------|
| Malware Families                                                  | Chart    | Shows the top downloaded malware families (based on <u>Check Point ThreatWiki</u> and <u>Check Point</u> <u>Research</u> ). |
|                                                                   |          | Different colors show different families.                                                                                   |
| Top Users that Downloaded<br>Malicious Files                      | Chart    | Shows hosts that downloaded the largest number of malicious files.                                                          |
|                                                                   |          | The chart is sorted by the number of downloaded malicious files.                                                            |
| Top Downloaded Malicious<br>Files                                 | Chart    | Shows the number of downloads for the top malicious files.                                                                  |
|                                                                   |          | The chart is sorted by the number of appearances of downloaded malicious files.                                             |
| Detected Malicious Files                                          | Table    | Shows the downloaded malicious files.                                                                                       |
|                                                                   |          | <ul> <li>Hosts that downloaded malicious files</li> </ul>                                                                   |
|                                                                   |          | <ul> <li>The name of the protection that detected the<br/>malicious files</li> </ul>                                        |
|                                                                   |          | The name of the malicious file                                                                                              |
|                                                                   |          | <ul> <li>The type of the malicious file</li> </ul>                                                                          |
|                                                                   |          | <ul> <li>The MD5 of the malicious file</li> </ul>                                                                           |
|                                                                   |          | <ul> <li>Malicious Domain</li> </ul>                                                                                        |
| Timeline of Downloaded<br>Malicious Files (Top 10<br>Protections) | Timeline | Shows the number of logs for downloaded malicious files.                                                                    |
|                                                                   |          | Different colors show different files.                                                                                      |

In addition to the "Default Query" on page 20, the widget runs this query:

```
Custom Filter = ((blade:"threat emulation") OR (blade:"anti-virus" AND
"signature") OR (blade:ips AND (("Adobe Reader Violation" OR "Content
Protection Violation" OR "Instant Messenger" OR "Adobe Flash Protection
Violation"))))
```

## **Best Practices**

Best practices against malicious files:

Examine the Top Downloaded Malicious Files.

If you see a specific malicious file downloaded many times, treat it as attack campaign against your network.

- Examine the Detected Malicious Files widget.
- Look for the common malicious domains related to the malicious files. In case a domain appears many times:
  - 1. If this is an unknown website, add this site to your black list (with the URL Filtering blade).
  - 2. If this is a known website, contact the site owner to alert them about a possible attack on their website.
  - 3. If this is your website, investigate the issue and contact <u>Check Point Incident Response</u> <u>Team</u>.

# **Directly Targeted Hosts (Prevented Attacks)**

# Description

In the main Cyber Attack View, in the Prevented Attacks section, double-click Directly Targeted Hosts.

Note - Select the desired report period in the top left corner of this view. For example, Last 7 Days, This Month, and so on.

This drill-down view shows a summary of network and hosts exploit attempts.

Host exploit attempts generate the majority of Threat Prevention events.

## **Drill-Down View**

This is an obfuscated example of the drill-down view:

| ← Cyber Att    | ack View - Gateway > Direct                                                                  | ly Targeted Ho | osts                                                           |                                                                      | =                                                                                                    | Options ~    |
|----------------|----------------------------------------------------------------------------------------------|----------------|----------------------------------------------------------------|----------------------------------------------------------------------|----------------------------------------------------------------------------------------------------|--------------|
| Top Hosts      |                                                                                              |                |                                                                |                                                                      | Top 5 Attackers Top Detected Exploit Attempts                                                                                                    |              |
| ₽ 1            | 4 Total Targeted Hosts                                                                       | 1              | 7 Total Explo                                                  | oit Attempts                                                         | 1.100                                                                                                    |              |
| Top Detected A | Attacked Hosts on the Network                                                                |                |                                                                |                                                                      | 13.86 -                                                                                                    |              |
| Host           | Vulnerability Name                                                                           | CVE            | Number 👻                                                       | <ul> <li>Severity</li> </ul>                                         |                                                                                                    |              |
| .100.4         | Multiple Products Directory Serv                                                             | 🚡 CVE-2006     | 8                                                              |                                                                      | MS-SQL Server Sp_rep                                                                                                    |              |
|                | HP OpenView Products OVTrace                                                                 | CVE-2007-3872  | 6                                                              |                                                                      | Top 5 Attacked Hosts                                                                                                    |              |
|                | Novell eDirectory HTTP Headers                                                               | CVE-2008-0927  | 2                                                              |                                                                      | Multiple Products Dit                                                                                                    |              |
|                | 3 Protections                                                                                | 🚡 7 Refere     | 16                                                             |                                                                      | HP OpenView Product –                                                                                                    |              |
|                | MS-SQL Server Sp_replwritetova                                                               | CVE-2008-5416  | 4                                                              |                                                                      | 2504 -                                                                                                    |              |
|                | Novell eDirectory HTTP Headers                                                               | CVE-2008-0927  | 2                                                              |                                                                      | Microsoft Windows R                                                                                                    |              |
|                | 2 Protections                                                                                | 🚡 2 Refere     | б                                                              |                                                                      | ↓ Logs 0 5                                                                                                    | 10           |
| Novell eDirect | oloit Attacks<br>ory HTTP Headers Denial of Service<br>dows RASMAN Service Memory Corruption | Mar 1, 2018 M  | S-SQL Server Sp_re<br>t-N Technologies Se<br>ar 22, 2018 Apr 1 | plwritetovarbin Storee<br>ecurityGateway Usern<br>12, 2018 May 3, 20 | IProcedure Buffer Overflow     Multiple Products Directory Server LDAP Buffer Overflows     HP OpenNiew Products Diverse Service Stack Buffer Overflow       Image: Service Stack Buffer Overflow     Microsoft Will's Local Privilege Escalation (MSO8-034)     HP OpenNiew Products Diverse Service Stack Buffer Overflow       Image: Service Stack Buffer Overflow     Microsoft Will's Local Privilege Escalation (MSO8-034)     HP OpenNiew Products Diverse Service Stack Buffer Overflow       Image: Service Stack Buffer Overflow     Microsoft Will's Local Privilege Escalation (MSO8-034)     HP OpenNiew Products Diverse Service Stack Buffer Overflow       Image: Service Stack Buffer Overflow     Microsoft Will's Local Privilege Escalation (MSO8-034)     HP OpenNiew Products Diverse Service Stack Buffer Overflow       Image: Service Service Stack Buffer Overflow     Microsoft Will's Local Privilege Escalation (MSO8-034)     He OpenNiew Products Diverse Service Stack Buffer Overflow       Image: Service Service | Dec 20, 201; |

To see the applicable logs (the next drill-down level), double-click on the desired value.

# Available Widgets

| Widget                                           | Туре        | Description                                                                                                    |
|--------------------------------------------------|-------------|----------------------------------------------------------------------------------------------------|
| Top Hosts                                        | Infographic | <ul><li>Shows:</li><li>The total number of attacked internal hosts.</li><li>The total number of detected exploit attempts.</li></ul>                                                                                                    |
| Top 5 Attackers                                  | Chart       | <ul> <li>Shows the top attackers sorted by the number of their exploit attempts.</li> <li>Shows: <ul> <li>The source IP addresses of top attackers.</li> <li>The number of logs for exploit attempts.</li> </ul> </li> <li>Different colors show different exploited vulnerabilities. For more information, see the Top Detected Exploits Attempts widget.</li> </ul> |
| Top 5 Attacked Hosts                             | Chart       | <ul> <li>Shows the top attacked hosts sorted by the number of attempted exploits.</li> <li>Shows: <ul> <li>The IP addresses of top attacked internal hosts.</li> <li>The number of logs for attempted exploits.</li> </ul> </li> </ul>                                                                                                    |
| Top Detected Exploit<br>Attempts                 | Chart       | <ul> <li>Shows the top exploit attempts on internal hosts.</li> <li>Shows: <ul> <li>The names of the top detected exploits.</li> <li>The number of logs for these exploits.</li> </ul> </li> <li>Different colors show different exploited vulnerabilities.</li> </ul>                                                                                                |
| Top Detected<br>Attacked Hosts on the<br>Network | Table       | <ul> <li>Shows the list of internal hosts and the exploit attempts they encountered.</li> <li>Shows: <ul> <li>The IP addresses of your attacked internal hosts.</li> <li>Names of exploited vulnerabilities.</li> <li>CVE</li> <li>Amount of reported events for each attacked internal host.</li> <li>Severity.</li> </ul> </li> </ul>                               |

| Widget                         | Туре     | Description                                                      |
|--------------------------------|----------|------------------------------------------------------------------|
| Timeline of Exploit<br>Attacks | Timeline | Shows the names of exploited vulnerabilities and their timeline. |
|                                |          | The timeline is divided into different exploit attempts.         |
|                                |          | Different colors show different exploited vulnerabilities.       |

In addition to the "Default Query" on page 20, the widget runs this query:

Custom Filter = blade:IPS NOT ("SMTP" OR "Adobe Reader Violation" OR "Content Protection Violation" OR "Mail Content Protection Violation" OR "SMTP Protection Violation" OR "Phishing Enforcement Protection" OR "Adobe Flash Protection Violation" OR "Adobe Reader Violation" OR "Content Protection Violation" OR "Instant Messenger" OR "Adobe Flash Protection Violation" OR "Scanner Enforcement Violation" OR "Port Scan" OR "Novell NMAP Protocol Violation" OR "Adobe Flash Protection Violation" OR "Adobe Shockwave Protection Violation" OR "Web Client Enforcement Violation" OR "Exploit Kit")

## **Best Practices**

Best practices against network and host exploits:

| Category                           | Description                                                                                                    |
|------------------------------------|----------------------------------------------------------------------------------------------------|
| General Best<br>Practices          | <ul> <li>Examine the Top Detected Exploit Attempts widget to understand what<br/>are the top exploits and vulnerabilities used to attack your network. This<br/>lets you determine if your network is under a specific massive attack, or if<br/>this is a false positive.</li> </ul> |
|                                    | This widget also shows the top attacked hosts.                                                                                                    |
|                                    | This lets you plan a "patch procedure" for your hosts based on the current exploit attempts.                                                                                                    |
|                                    | <ul> <li>To understand if an attacker performed a reconnaissance of a specific<br/>host:</li> </ul>                                                                                                    |
|                                    | a) In the Top 5 Attacked Hosts widget, right-click a chart bar for a host.                                                                                                    |
|                                    | <b>b)</b> In the context menu, click <b>Filter:</b> "< <i>IP Address</i> >".                                                                                                    |
|                                    | c) At the top, click Cyber Attack View - Gateway.                                                                                                    |
|                                    | d) Pay attention to the Hosts Scanned by Attackers counter.                                                                                                    |
|                                    | <ul> <li>Examine the Timeline of Exploit Attacks for trends. This lets you<br/>understand if your network is under a specific massive attack, or if this is a<br/>false positive.</li> </ul>                                                                                          |
|                                    | <ul> <li>Examine the Top 5 Attackers widget. Double-click on each IP address to<br/>see the applicable logs. In the logs, examine the source countries. Decide<br/>if you need to block these countries with a Geo Policy.</li> </ul>                                                 |
|                                    | In the logs examine the <b>Resource</b> field (see "Log Fields" on page 61),<br>which may contain the malicious request. This is the full path the attacker<br>tried to access on your attacked internal host.                                                                        |
|                                    | <ul> <li>You can perform the detected attack by yourself (for example, you can<br/>use a local penetration tester). This provides a real test if the ability to<br/>exploit your internal host exists.</li> </ul>                                                                     |
| Best Practices for events that the | <ul> <li>Examine the Top Detected Exploit Attempts to determine if the Security<br/>Gateway prevented an attack campaign against you network.</li> </ul>                                                                                                    |
| Security Gateway prevented         | <ul> <li>Examine (once a month) what are the top exploit attempts against your<br/>network. The <u>Check Point Security CheckUp report</u> uses the same<br/>queries and shows a full list of attacks and assets in your organization.</li> </ul>                                     |

# Host Scanned by Attackers (Prevented Attacks)

# Description

In the main Cyber Attack View, in the Prevented Attacks section, click Host Scanned by Attackers.

This drill-down view shows the scanned hosts on your internal network.

Network scanners are common. Expect to see many events related to this stage of an attack.

This is an obfuscated example of the drill-down view:

| op Statistics        |                                                                                                    |          |                                                                                                    |           |               | Top Scanning Attempts Per Scanner | Top Protections             |
|----------------------|----------------------------------------------------------------------------------------------------|----------|----------------------------------------------------------------------------------------------------|-----------|---------------|-----------------------------------|-----------------------------|
| 🔥 29 Hosts H         | ave Been Scanned on Yo                                                                                                    | ur Netw  | ork                                                                                                    |           |               | 47.60 -                           | SIPVicious Security Sc –    |
| op Scanned Hosts     |                                                                                                    |          | Top Scanners                                                                                                    |           |               | 50.33 -<br>.193.101 -             | ZmEu Security Scanner       |
| lost                 | Scanner                                                                                                    |          | Scanner                                                                                                    | Host      | Service       | 196.228 -                         | PHP Proxy Server Sca –      |
| .85.23               | .47.60                                                                                                    | ^        | .47.60                                                                                                    | .85.22    | sip_any       | .46.124 -                         | ZMap Security Scanne –      |
|                      | .107.139                                                                                                    |          |                                                                                                    | .85.21    | sip_any       | .237.50                           | SOL Injection Scappin       |
|                      | .193.101                                                                                                    |          |                                                                                                    | .85.25    | sip_any       | 128.232 -                         | Masscan Port Scanner -      |
|                      | .253.36                                                                                                    |          |                                                                                                    | .85.23    | sip_any       | .44.181 -                         | Apache Tomcat Web           |
|                      | .196.228                                                                                                    |          |                                                                                                    | .195      | sip_any       | .168.101                          | Cross-Site Scripting Sc., - |
|                      | https://www.commers.com/action/action |          |                                                                                                    | i 6 Hosts | 1 Service     | .122.112 -                        | Nmap Scripting Engin        |
| .85.22               | .47.60                                                                                                    | ÷        | <ul> <li>Internet internet internet</li></ul> | .85.23    | sip_any 🔻     | 0 50 100 150 200 250              | 0 500 1K 1.5                |
| meline of Top 10 Sca | nners                                                                                                    | .193.101 | .253.36                                                                                                    | .196.228  | .80.58 🔵 .200 | 177 •                             |                             |

To see the applicable logs (the next drill-down level), double-click on a value.

## Available Widgets

| Туре        | Description                                                                                                    |
|-------------|----------------------------------------------------------------------------------------------------|
| Infographic | Shows the number of internal hosts scanned the most.                                                                                                    |
| Chart       | Shows the scanners and the number of their scan<br>attempts.<br>The chart is ordered by the by number of scan attempts.<br>Shows:<br>The scanner source IP addresses.                                                |
|             | <ul> <li>The number of scan attempts for each scanner.</li> </ul>                                                                                                    |
| Chart       | <ul><li>Shows the top protections that reported the scan events.</li><li>Shows:</li><li>The names of protections that reported the largest</li></ul>                                                                 |
|             | <ul> <li>The number of detected scan events for each protection.</li> </ul>                                                                                                    |
| Table       | <ul> <li>Shows information about the most scanned internal hosts:</li> <li>Destination (host) IP addresses.</li> <li>Source (scanner) IP addresses.</li> <li>The total number of destinations and sources</li> </ul> |
|             | Type<br>Infographic<br>Chart<br>Chart<br>Table                                                                                                    |

| Widget                         | Туре     | Description                                                                                               |
|--------------------------------|----------|----------------------------------------------------------------------------------------------------|
| Top Scanners                   | Table    | Shows information about the scanners:                                                                     |
|                                |          | <ul> <li>Source (scanner) IP address.</li> </ul>                                                          |
|                                |          | <ul> <li>Destination (host) IP addresses and total number of<br/>scanned destinations.</li> </ul>         |
|                                |          | <ul> <li>Check Point services, to which these scan attempts<br/>matched (Protocols and Ports).</li> </ul> |
| Timeline of Top 10<br>Scanners | Timeline | Shows the number of scanned hosts for each detected scanner and their timeline.                           |
|                                |          | Different colors show different scanners.                                                                 |

In addition to the "Default Query" on page 20, the widget runs this query:

```
Custom Filter = "Scanner Enforcement Violation" OR "Port Scan" OR
"Novell NMAP Protocol Violation"
```

#### **Best Practices**

Best practices against network reconnaissance attempts:

1. Find the hosts that are able to connect to external networks **through** the Security Gateway.

Configure the applicable Access Control rules for hosts that you do not want to connect to external networks.

- 2. If you use your own vulnerability scanner, you have two options:
  - Add an exception to your policy, so that the Security Gateway does not enforce protections against this scanner.
  - If you still want the Security Gateway to report events generated by your scanner, then run an explicit query that excludes your scanner and shows only the external scanners.
- 3. Use logs generated by scanning events to determine if new hosts on the network are connecting to the outside world.

# Hosts that Accessed Malicious Sites (Prevented Attacks)

## Description

In the main Cyber Attack View, in the Prevented Attacks section, double-click Hosts that Accessed Malicious Sites.

The drill-down view summarizes access attempts to malicious sites from the internal network.

This is an obfuscated example of the drill-down view:

| Hosts that Accessed Malicious Sites  Top 15 Hosts  Proteining digitidal  Proteining digitidal  Proteining digi | ← Cyber Attack View - Gateway > Hosts that Accessed Malicious Sites                                                                                                    | ≡ Options ~                                                                                                    |
|----------------------------------------------------------------------------------------------------|----------------------------------------------------------------------------------------------------|----------------------------------------------------------------------------------------------------|
| State       Prishing digitad       Prishing digitad       Prishing d                                                                                                    | Hosts that Accessed Malicious Sites                                                                                                    | Top 10 Protection Types                                                                                                    |
| Top 15 Hosts     B-Phishing dyndm     Phishing dyndm     B-Phishing dyndm     B-Phishing dyndm       Phishing dyndme     Phishing dyndm     Phishing dyndm     Dec pick Kis Traffic Distribution System       Supprove     Mailweitsing Redirection       3.3.3       2.022       0.2                                                                                                    | S1 Hosts That Tried To Access Malicious Sites                                                                                                    | A ficultined ix                                                                                                    |
| Phishing digitation Phishing digitation Phish  | Top 15 Hosts                                                                                                    | 5 B.Phishing.dfydmd                                                                                                    |
| 3.33     Top Mallicious Sites       0.02     Source     Connections     URL     Dest Port       0.2                                                                                                    | Phishing cifeb     Phishing digitad     Phishing digitat     Phishing digitat     Phishing digitat     Phishing digitat     Phishing digitat     Phishing digitat     Reughted p     Suspicious Metriciting Regression     Reughted p                                               | 0 B C D E F G H I J E-Phothing cellab                                                                                                    |
| 20.82         Connections         URL         Dest Port           5.2                                                                                                    |                                                                                                    | Top Malicious Sites                                                                                                    |
| 0.2                                                                                                    | .20.82 -                                                                                                    | Source Connections - URL Dest Port                                                                                                    |
|                                                                                                    | .0.2 -                                                                                                    | 🖂 🔚 .3.33 6 🖣 http://hey.ifyoublockthisvideotoo.club/streamg 🧯 53, 80 🔺                                                                                                    |
| 0.31 - 5.2 4 http://ccodeondick.com/script/wait.php?stama 80                                                                                                    |                                                                                                    | Lange S.2 4 http://c.codeonclick.com/script/wait.php?stama 80                                                                                                    |
| 2.2.0 - 2.0.82 4 http://signoredom.com/8tid=6269938red=18 80                                                                                                    | 2.20 -                                                                                                    | 2.20.82 4 The http://signoredom.com/?&tid=626993&red=1& 80                                                                                                    |
|                                                                                                    | 0 1 2 3 4 5 6                                                                                                    | Z .0.2 3 53 -                                                                                                    |
| Timeline Showing Access to Malicious Sites                                                                                                    | Timeline Showing Access to Malicious Sites                                                                                                    |                                                                                                    |
| Microsoft Graphics Component Memory Corruption (MS14-007)     Microsoft Windows OLE Automation Array Remote Code Execution (MS14-064)     Microsoft XML Core Services Response Handling Memory Corruption (MS10-051)     Phishing.ctBab     Phishing.dtgdm     Phishing.dtgdm           | Microsoft Graphics Component Memory Corruption (MS14.007) Microsoft Windows DLE Automation Array Remote Code Execution (MS14.064 Phishing devinb Phishing devinb Phishing devinb Phishing control EPhototig RoughTED Exploit Kits Treffic Distribution System RoughTeD Exploit Kits | Microsoft XML Core Services Response Handling Memory Corruption (MS10.051) Phishing.cdfab Phishing.cdgadag Phishing.dgadag     Phishing.dgadag Phishing.dgadag Phishing.dgadag     Phishing.dgadag Phishing.dgadag     Phishing.dgadag     Phishing.dgad     Phishing.dgad     Phishing.dgad     Phishing.dga |

To see the applicable logs (the next drill-down level), double-click on a value.

## Available Widgets

| Widget                                    | Туре        | Description                                                                                                    |
|-------------------------------------------|-------------|----------------------------------------------------------------------------------------------------|
| Hosts that<br>Accessed<br>Malicious Sites | Infographic | Shows the number of internal hosts that accessed malicious websites.                                                                                                    |
| Top 10 Protection<br>Types                | Chart       | Shows the number of events reported by web attack protections<br>for the detected malware families (based on <u>Check Point</u><br><u>ThreatWiki</u> and <u>Check Point Research</u> ).<br>Different colors show different malware families.                                                                                                    |
| Top 15 Hosts                              | Chart       | <ul> <li>Shows the internal hosts that accessed malicious websites.</li> <li>The chart is ordered by the number of connections from each host.</li> <li>Shows: <ul> <li>The source IP addresses of internal hosts that accessed malicious websites.</li> <li>The detected malware families (based on <u>Check Point ThreatWiki</u> and <u>Check Point Research</u>).</li> <li>The number of logged connections from each host.</li> </ul> </li> <li>Different colors show different malware families.</li> </ul> |

| Widget                                           | Туре     | Description                                                                                                    |
|--------------------------------------------------|----------|----------------------------------------------------------------------------------------------------|
| Top Malicious<br>Sites                           | Table    | <ul> <li>Shows the information about malicious websites.</li> <li>Shows: <ul> <li>The source IP addresses of internal hosts.</li> <li>The number of logged connections from each host.</li> <li>URLs of malicious sites.</li> <li>Destination ports of malicious sites.</li> </ul> </li> </ul> |
| Timeline Showing<br>Access to<br>Malicious Sites | Timeline | Shows the detected malware families and their timeline.<br>The timeline is divided into protection types.<br>Different colors show different malware families.                                                                                                    |

In addition to the "Default Query" on page 20, the widget runs this query:

```
Custom Filter = ((blade:IPS AND ("Adobe Flash Protection Violation" OR

"Adobe Shockwave Protection Violation" OR "Web Client Enforcement

Violation" OR "Exploit Kit")) OR (blade:Anti-Virus AND ("URL

Reputation" OR "DNS Reputation")))

Calculated Service > Not equals > smtp
```

#### **Best Practices**

Best practices against malicious sites:

- Examine the Top 15 Hosts to determine if these hosts are at risk and if you need to clean and reconfigure them.
- Examine the Top 10 Protection Types to understand if the websites your internal hosts accessed are compromised.

# SandBlast Threat Emulation

# Description

This widget shows the number of prevented malicious files over the selected report period.

Note - Select the report period in the top left corner of this view. For example, Last 7 Days, This Month, and so on.

Example:

SandBlast Threat Emulation

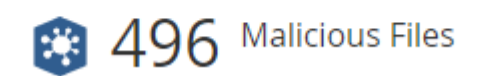

To open the next drill-down level, double-click a headline or matching icon.

# **Drill-Down View**

This is an obfuscated example of the drill-down view:

| p Senders | according to CPU Level or Fil | le Exploit Protections |   | <b>Time</b><br>Sep 27, 2017 | Sender<br>from176 | Recipient | Mail Subject     | File Name     | File MD5        | Protection    | Number 🔺          |
|-----------|-------------------------------|------------------------|---|-----------------------------|-------------------|-----------|------------------|---------------|-----------------|---------------|-------------------|
| p Senders | Top Recipients                | Ten Courses            |   | Sep 27, 2017                | from176           | to2       | Decision and the |               |                 |               |                   |
| p Senders | Top Recipients                | Ten Courses            |   |                             |                   | 102       | Payment co       | Catalog-BEC   | d148aff3a69     | Exploited jar | 1                 |
|           |                               | top sources            |   | Sep 26, 2017                | from102           | to2       | URGENT RE        | PI HT300000   | cc399d269a      | Exploited jar | 1                 |
|           |                               |                        |   | Sep 28, 2017                | from180           | to73      |                  | 10538.doc.zip | 1d289f3687      | Exploited do  | 1                 |
| rom179 -  | to2 -                         | .0.159 -               |   | Sep 28, 2017                | from176           | to2       | Omitted Inv      | CATALOG-BE    | d148aff3a69     | Exploited jar | 1                 |
|           |                               | .3.38 -                |   | Downloaded M                | alicious File     | er        |                  |               |                 |               |                   |
| om1/6 -   | to/0 -                        | .0.3 -                 |   | Downloaded in               | uncious i n       |           |                  |               |                 |               |                   |
| rom102 -  | to71 -                        | .3.32 -                |   | Time                        | Source            | e         | Destination      | File Name     | File            | MD5           | Protection Na     |
| rom180 -  | to72 -                        | .218.102 -             |   | Feb 14, 2017 9:3            | 5 🚡               | .3.18, 10 | .82.6            | 2 BigDeal_2   | 201721 🐚 4      | 44a91183fcfb  | Exploited xls doc |
| from3 -   | to73 -                        | .175.1                 |   | Sep 26, 2017 5:2            | 5 🗆 🔛             | .3.38     | .1.226           | 2729-9132     | 2-1-PB.pdf 07b0 | 0c0480951b5   | Exploited pdf do  |
|           |                               | .202.1                 |   |                             |                   |           |                  |               |                 |               |                   |
| 0 1 2 3   | 0 2                           | 4 0                    | 2 | 4                           |                   |           |                  |               |                 |               |                   |

To see the applicable logs (the next drill-down level), double-click a value.

# **Available Widgets**

| Widget           | Туре        | Description                                                                                                    |  |  |  |
|------------------|-------------|----------------------------------------------------------------------------------------------------|--|--|--|
| Top Statistics   | Infographic | Shows the number of files that were found malicious according to CPU Level or File Exploit protections.                                                                        |  |  |  |
| Malicious Emails | Table       | Shows the malicious emails.<br>Shows:<br>Date and Time<br>Sender email<br>Recipient email<br>Email subject<br>Name of attached file<br>MD5 of attached file<br>Protection Name |  |  |  |

| Widget                                                | Туре     | Description                                                                                                    |
|-------------------------------------------------------|----------|----------------------------------------------------------------------------------------------------|
| Top Senders                                           | Chart    | <ul> <li>Shows the senders of the malicious emails.</li> <li>The chart is sorted by the number of logs.</li> <li>Shows: <ul> <li>Who sent the largest number of malicious emails.</li> <li>The number of the malicious emails these users sent.</li> </ul> </li> </ul>                                                       |
| Top Recipients                                        | Chart    | <ul> <li>Shows the recipients of the malicious emails.</li> <li>The chart is sorted by the number of logs.</li> <li>Shows: <ul> <li>Who received the largest number of malicious emails.</li> <li>The number of the malicious emails these users received.</li> </ul> </li> </ul>                                            |
| Top Sources                                           | Chart    | <ul> <li>Shows the source hosts of the malicious emails.</li> <li>The chart is sorted by the sources that sent the largest number of malicious emails.</li> <li>Shows: <ul> <li>Hosts that sent the largest number of malicious emails.</li> <li>The number of the malicious emails these hosts sent.</li> </ul> </li> </ul> |
| Downloaded Malicious Files                            | Table    | Shows the information about the detected malicious<br>emails:<br>From<br>To<br>Subject<br>File Name<br>File Size<br>File MD5<br>Protection Name                                                                                                    |
| Timeline of CPU Level and<br>File Exploit Protections | Timeline | Shows number of protection logs and their timeline.                                                                                                    |

In addition to the "Default Query" on page 20, the widget runs this query:

```
Custom Filter = "*CPU-Level Detection Event*" OR Exploited
Blade > Equals > Threat Emulation
Product Family > Equals > Threat
```

# **Cyber Attack Timeline**

# Description

This widget shows the number of logs from different Software Blade (Anti-Bot, Anti-Virus, IPS, and Threat Emulation) over the selected report period.

Note - Select the report period in the top left corner of this view. For example, Last 7 Days, This Month, and so on.

This information helps you determine if a massive attack has occurred.

#### Example:

| Cyber A | Attack Timeline |               |          |       |       |        |
|---------|-----------------|---------------|----------|-------|-------|--------|
| Anti-   | Bot Anti-Virus  | IPS Threat En | nulation |       |       |        |
| ogs     | 2K              |               |          |       |       |        |
| _       |                 |               |          |       | - A.  |        |
|         | 0 <u> </u>      | Mon 3         | Wed 5    | Fri 7 | Sun 9 | Tue 11 |

To open the next drill-down level, double-click on a chart bar.

# Widget Query

The widget runs the "Default Query" on page 20.

# Log Fields

| Field Display Name          | Check Point Field<br>Name | Description                                                                                            | Output Example                                           |
|-----------------------------|---------------------------|----------------------------------------------------------------------------------------------------|----------------------------------------------------------|
| Action                      | action                    | Response to<br>attack, as defined<br>by policy.                                                        | prevent                                                  |
| Action Details              | action_details            | Description of the detected malicious action.                                                          | Communicating with a<br>Command and control<br>server    |
| Analyzed On                 | analyzed_on               | Where the<br>detected resource<br>was analyzed.                                                        | "Check Point Threat<br>Emulation Cloud";                 |
| App Package                 | app_package               | Unique identifier of<br>the application on<br>the protected<br>mobile device.                          | com.facebook.katana                                      |
| Application<br>Name         | appi_name                 | Name of the<br>application<br>downloaded on<br>the protected<br>mobile device.                         | Free Music MP3 Player                                    |
| Application<br>Repackaged   | app_repackaged            | Indicates whether<br>the original<br>application was<br>repackage not by<br>the official<br>developer. | TRUE                                                     |
| Application<br>Signature ID | app_sig_id                | Unique SHA<br>identifier of a<br>mobile application.                                                   | b65113323<br>31bc8bc64<br>e8bdb1cd9<br>15592b29f<br>4606 |
| Application<br>Version      | app_version               | Version of the<br>application<br>downloaded on<br>the protected<br>mobile device.                      | 1.3                                                      |

| Field Display Name       | Check Point Field<br>Name                       | Description                                                                                                    | Output Example                                  |
|--------------------------|-------------------------------------------------|----------------------------------------------------------------------------------------------------|-------------------------------------------------|
| Attack<br>Information    | attack_info                                     | Description of the<br>vulnerability in<br>case of a host or<br>network<br>vulnerability.                                 | Linux EternalRed Samba<br>Remote Code Execution |
| Attack Name              | attack                                          | Name of the<br>vulnerability<br>category in case of<br>a host or network<br>vulnerability.                               | Windows SMB Protection<br>Violation             |
| Attack Status            | attack_status                                   | In case of a<br>malicious event on<br>an endpoint<br>computer, the<br>status of the<br>attack.                           | Active                                          |
| Attacker Phone<br>Number | attacker_<br>phone_number                       | In case of a<br>malicious SMS,<br>shows the phone<br>number of the<br>sender of the<br>malicious link<br>inside the SMS. | 15712244010                                     |
| BCC                      | bcc                                             | The Blind Carbon<br>Copy address of<br>the email.                                                                        | mail@example.com                                |
| Blade                    | product                                         | Name of the<br>Software Blade.                                                                                           | Anti-Bot                                        |
| BSSID                    | bssid                                           | The unique MAC<br>address of the Wi-<br>Fi network related<br>to the Wi-Fi attack<br>against a mobile<br>device.         | 98:FC:11:B9:24:12                               |
| Bytes<br>(sent\received) | Aggregation of:<br>sent_bytes<br>received_bytes | Amount of bytes<br>that was sent and<br>received in the<br>attack.                                                       | 24 В \ 118 В                                    |
| CC                       | сс                                              | The Carbon Copy<br>address of the<br>email.                                                                              | mail@example.com                                |

| Field Display Name    | Check Point Field<br>Name    | Description                                                                                              | Output Example                                                                                  |
|-----------------------|------------------------------|----------------------------------------------------------------------------------------------------|-------------------------------------------------------------------------------------------------|
| Certificate<br>Name   | certificate_<br>name         | The Common<br>Name that<br>identifies the host<br>name associated<br>with the certificate.               | Piso-Nuevo                                                                                      |
| Client Name           | client_name                  | Client Application<br>or Software Blade<br>that detected the<br>event.                                   | Check Point Endpoint<br>Security Client                                                         |
| Confidence<br>Level   | confidence_<br>level         | Detection<br>confidence based<br>on Check Point<br>ThreatCloud.                                          | Medium                                                                                          |
| Content Risk          | content_risk                 | The risk of the extracted content from a document.                                                       | 4 - high                                                                                        |
| Dashboard Event<br>ID | dashboard_<br>event_id       | Unique ID for the<br>event in the Cloud<br>Dashboard .                                                   | 1729                                                                                            |
| Dashboard<br>Origin   | dashboard_orig               | Name of the Cloud<br>Mobile<br>Dashboard.                                                                | SBM Cloud management                                                                            |
| Dashboard Time        | dashboard_time               | Cloud Mobile<br>Dashboard time<br>when the log was<br>created.                                           | 7th july 2018 22:27                                                                             |
| Description           | description                  | Additional<br>information about<br>detected attack, <i>or</i><br>the error related to<br>the connection. | Check Point Online Web<br>Service failure. See<br>sk74040 for more<br>information.              |
| Destination           | dst                          | Attack destination IP address.                                                                           | 192.168.22.2                                                                                    |
| Determined By         | te_verdict_<br>determined_by | Emulators that determined the file is malicious.                                                         | Win7 64b,Office<br>2010,Adobe 11: local<br>cache. Win7,Office<br>2013,Adobe 11: local<br>cache. |

| Field Display Name               | Check Point Field<br>Name          | Description                                                                                              | Output Example                               |
|----------------------------------|------------------------------------|----------------------------------------------------------------------------------------------------|----------------------------------------------|
| Developer<br>Certificate<br>Name | developer_<br>certificate_<br>name | Name of the<br>developer's<br>certificate that was<br>used to sign the<br>mobile application.            | iPhone Developer<br>(6MZTQJDTZ)              |
| Developer<br>Certificate Sha     | developer_<br>certificate_<br>sha  | Certificate SHA of<br>the developer's<br>certificate that was<br>used to sign the<br>mobile application. | Shal                                         |
| Device ID                        | device_<br>identification          | Unique ID of the mobile device.                                                                          | 2739                                         |
| Direction                        | interfacedir                       | Connection direction.                                                                                    | 'inbound'; 'outbound'                        |
| Email<br>Recipients<br>Number    | email_<br>recipients_num           | The number of<br>recipients, who<br>received the same<br>email.                                          | 6                                            |
| Email Subject                    | email_subject                      | The subject of the<br>email that was<br>inspected by<br>Check Point.                                     | invoice #43662                               |
| Extension<br>Version             | extension_<br>version              | Build version of<br>the SandBlast<br>Agent browser<br>extension.                                         | SandBlast Extension<br>990.45.6              |
| Extracted File<br>Hash           | extracted_<br>file_hash            | In case of an<br>archive file, the list<br>of hashes of<br>archived files.                               | 8e3951897<br>bf8371e60<br>10e3254b9<br>9e86d |
| Extracted File<br>Names          | extracted_<br>file_names           | In case of an<br>archive file, the list<br>of archived file<br>names.                                    | malicious.js                                 |
| Extracted File<br>Types          | extracted_<br>file_types           | In case of an<br>archive file, the<br>archived file types.                                               | js                                           |

| Field Display Name        | Check Point Field<br>Name  | Description                                                                                                    | Output Example                                                                           |
|---------------------------|----------------------------|----------------------------------------------------------------------------------------------------|------------------------------------------------------------------------------------------|
| Extracted File<br>Verdict | extracted_<br>file_verdict | In case of an<br>archive file, the<br>verdict for internal<br>files.                                                                                                 | malicious                                                                                |
| File Direction            | file_direction             | In case of a<br>malicious file that<br>was found by Anti-<br>Virus, the direction<br>of the connection:<br>Incoming -<br>for<br>download<br>Outgoing -<br>for upload | Incoming                                                                                 |
| File MD5                  | file_md5                   | MD5 hash of the detected file.                                                                                                    | 8e3951897<br>bf8371e60<br>10e3254b9<br>9e86d                                             |
| File Name                 | file_name                  | Name of the detected file.                                                                                                    | malicious.exe                                                                            |
| File SHA1                 | file_sha1                  | SHA1 hash of the detected file.                                                                                                    | 4d48c297e<br>2cd81b1ee<br>786a71fc1<br>a3def1786<br>19aa                                 |
| File SHA256               | file_sha256                | SHA256 hash of the detected file.                                                                                                    | 110d6ae80<br>2d229a810<br>5f3185525<br>b5ce2cf9e<br>151f2462b<br>f407db6e8<br>32ccac56fa |
| File Size                 | file_size                  | Size (in bytes) of the detected file.                                                                                                    | 8.4KB                                                                                    |
| File Type+A23             | file_type                  | Extension of the detected file.                                                                                                    | wsf                                                                                      |
| First Detection           | first_<br>detection        | Time of the first detection of the infection.                                                                                                    | 1th january 2018                                                                         |

| Field Display Name     | Check Point Field<br>Name | Description                                                                                                    | Output Example                                                           |
|------------------------|---------------------------|----------------------------------------------------------------------------------------------------|--------------------------------------------------------------------------|
| Geographic<br>Location | calc_geo_<br>location     | In case of a<br>malicious activity<br>on the mobile<br>device, the<br>location of the<br>mobile device (in<br>the format:<br>Longitude,<br>Latitude). | 32.0686513,<br>34.7945463                                                |
| Hardware Model         | hardware_model            | Mobile device<br>hardware model.                                                                                                    | Samsung A900                                                             |
| Host Time              | host_time                 | Local time on the endpoint computer.                                                                                                    | 7th july 2018 22:27                                                      |
| Host Type              | host_type                 | Type of the source<br>endpoint<br>computer.                                                                                                    | Desktop                                                                  |
| Impacted Files         | impacted_files            | In case of an<br>infection on an<br>endpoint<br>computer, the list<br>of files that the<br>malware<br>impacted.                                       | privatedoc.txt;<br>image.png                                             |
| Industry<br>Reference  | industry_<br>reference    | Link to the related<br>MITRE<br>vulnerability<br>documentation.                                                                                       | https://cve.mitre.org/<br>cgi-bin/<br>cvename.cgi?<br>name=CVE-2017-0148 |
| Installed<br>Blades    | installed_<br>products    | List of installed<br>Endpoint Software<br>Blade.                                                                                                    | Anti-Ransomware, Anti-<br>Exploit, Anti-Bot                              |
| Interface              | interfaceName             | The name of the<br>Security Gateway,<br>through which a<br>connection<br>traverses.                                                                   | ethl                                                                     |

| Field Display Name       | Check Point Field<br>Name | Description                                                                   | Output Example                                   |
|--------------------------|---------------------------|-------------------------------------------------------------------------------|--------------------------------------------------|
| Jailbreak<br>Information | jailbreak_<br>message     | Indicates whether<br>the integrity of the<br>mobile device OS<br>is violated: | TRUE                                             |
|                          |                           | <ul> <li>True - The<br/>OS is<br/>Jailbroken<br/>or Rooted.</li> </ul>        |                                                  |
|                          |                           | <ul> <li>False - The<br/>OS is intact.</li> </ul>                             |                                                  |
| Last Detection           | last_detection            | Time of the last<br>detection of the<br>infection.                            | 2th january 2018                                 |
| Malware Action           | malware_action            | Description of the detected malware activity.                                 | 'DNS query for a site<br>known to be malicious'; |
| Malware Family           | malware_family            | Name of the malware related to the malicious IOC.                             | Locky                                            |
| MDM ID                   | mdm_id                    | Mobile Device ID<br>on the MDM<br>system.                                     | 4718                                             |
| Network<br>Certificate   | network_<br>certificate   | Public key of the<br>certificate that was<br>used for SSL<br>interception.    | example.com                                      |
| Not Vulnerable<br>OS     | emulated_on               | Emulators that did not found the file malicious.                              | Win7 64b,Office<br>2010,Adobe 11                 |
| Origin                   | orig                      | Name of the first<br>Security Gateway<br>that reported this<br>event.         | My_GW                                            |
| OS Name                  | os_name                   | Name of the OS<br>installed on the<br>source endpoint<br>computer.            | Windows 7 Professional<br>N Edition              |

| Field Display Name         | Check Point Field<br>Name       | Description                                                                                   | Output Example                               |
|----------------------------|---------------------------------|-----------------------------------------------------------------------------------------------|----------------------------------------------|
| OS Version                 | os_version                      | Build version of<br>the OS installed on<br>the source<br>endpoint<br>computer.                | 6.1-7601-SP1.0-SMP                           |
| Packet Capture             | packet_capture                  | Link to the PCAP<br>traffic capture file<br>with the recorded<br>malicious<br>connection.     |                                              |
| Parent Process<br>MD5      | parent_<br>process_md5          | MD5 hash of the<br>parent process of<br>the process that<br>triggered the<br>attack.          | d41d8cd98<br>f00b204e9<br>800998ecf<br>8427e |
| Parent Process<br>Name     | parent_<br>process_name         | Name of the<br>parent process of<br>the process that<br>triggered the<br>attack.              | cmd.exe                                      |
| Parent Process<br>Username | parent_<br>process_<br>username | Owner username<br>of the parent<br>process of the<br>process that<br>triggered the<br>attack. | johndoe                                      |
| Performance<br>Impact      | performance_<br>impact          | IPS Signature<br>performance<br>impact on the<br>Security Gateway.                            | Medium                                       |
| Phone Number               | phone_number                    | The phone<br>number of the<br>mobile device.                                                  | 15712244010                                  |
| Policy                     | policy_date                     | Date of the last policy fetch.                                                                | 1th january 2018                             |
| Policy<br>Management       | policy_mgmt                     | Name of the<br>Management<br>Server that<br>manages this<br>Security Gateway.                 | My_MGMT_server                               |

| Field Display Name  | Check Point Field<br>Name | Description                                                                 | Output Example                                                                                                    |
|---------------------|---------------------------|-----------------------------------------------------------------------------|----------------------------------------------------------------------------------------------------|
| Policy Name         | policy_name               | Name of the last<br>policy that this<br>Security<br>Gatewayfetched.         | My_Perimeter                                                                                                    |
| Process MD5         | process_md5               | MD5 hash of the<br>process that<br>triggered the<br>attack.                 | d41d8cd98<br>f00b204e9<br>800998ecf<br>8427e                                                                                       |
| Process Name        | process_name              | Name of the<br>process that<br>triggered the<br>attack.                     | bot.exe                                                                                                    |
| Process<br>Username | process_<br>username      | Owner username<br>of the process that<br>triggered the<br>attack.           | johndoe                                                                                                    |
| Product Family      | product_family            | Name of the<br>Software Blade<br>family.                                    | Threat                                                                                                    |
| Product Version     | client_version            | Build version of<br>SandBlast Agent<br>client installed on<br>the computer. | 80.85.7076                                                                                                    |
| Protection Name     | protection_<br>name       | Specific name of the attack signature.                                      | 'Exploited doc<br>document'                                                                                                    |
| Protection Type     | protection_<br>type       | Type of the<br>protection used to<br>detect the attack.                     | SMTP Emulation                                                                                                    |
| Reason              | reason                    | The reason for<br>detecting or<br>stopping the<br>attack.                   | Internal error<br>occurred, could not<br>connect to<br>cws.checkpoint.com:80".<br>Check proxy<br>configuration on the<br>gateway." |
| Recipient           | to                        | Destination email address.                                                  | recipient@example.com                                                                                                    |

| Field Display Name  | Check Point Field<br>Name | Description                                                                                                    | Output Example                  |
|---------------------|---------------------------|----------------------------------------------------------------------------------------------------|---------------------------------|
| Remediated<br>Files | remediated_<br>files      | In case of an<br>infection and a<br>successful<br>cleaning of that<br>infection, this is a<br>list of remediated<br>files on the<br>computer. | malicious.exe,<br>dropper.exe   |
| Resource            | resource                  | URL, Domain, or<br>DNS of the<br>malicious request.                                                                                           | www[.]maliciousdomain<br>[.]xyz |
| Risk                | file_risk                 | Shows the risk<br>rate, in case the<br>Threat Extraction<br>Software Blade<br>found a suspicious<br>content.                                  | 4                               |
| Scope               | scope                     | Protected scope defined in the rule.                                                                                                    | 192.168.1.3                     |
| Sender              | from                      | Source email<br>address.                                                                                                    | sender@example.com              |
| Service             | service_name              | Protocol and destination port.                                                                                                    | http [tcp/80]                   |
| Severity            | severity                  | Incident severity<br>level based on<br>Check Point<br>ThreatCloud.                                                                            | High                            |
| Source              | src                       | Attack source IP address.                                                                                                    | 91.2.22.28                      |
| Source IP-phone     | src_phone_<br>number      | The phone<br>number of the<br>source mobile<br>device.                                                                                        | 15712244010                     |
| Source Port         | s_port                    | Source port of the connection.                                                                                                    | 35125                           |
| SSID                | ssid                      | The name of the<br>Wi-Fi network, in<br>case a suspicious<br>or malicious event<br>was found in<br>SandBlast Mobile.                          | Airport_Free_Wifi               |

| Field Display Name               | Check Point Field<br>Name | Description                                                                                                    | Output Example                                                  |
|----------------------------------|---------------------------|----------------------------------------------------------------------------------------------------|-----------------------------------------------------------------|
| Subject                          | subject                   | The subject of the<br>email that was<br>inspected by<br>Check Point.                                                | invoice #43662                                                  |
| Suppressed logs                  | suppressed_<br>logs       | Shows the number<br>of malicious<br>connection<br>attempts in a<br>burst.                                           | 72                                                              |
|                                  |                           | Burst - A series of<br>repeated<br>connection<br>attempts within a<br>very short time<br>period.                    |                                                                 |
|                                  |                           | The attempted<br>connections must<br>all have the same:                                                             |                                                                 |
|                                  |                           | <ul> <li>Source</li> </ul>                                                                                          |                                                                 |
|                                  |                           | <ul> <li>Destination</li> </ul>                                                                                     |                                                                 |
|                                  |                           | <ul> <li>Protocol</li> </ul>                                                                                        |                                                                 |
| Suspicious<br>Content            | scrubbed_<br>content      | Shows the content<br>that Threat<br>Extraction<br>Software Blade<br>removed.                                        | Embedded Objects:                                               |
| System App                       | system_app                | Indicates whether<br>the detected app<br>is installed in the<br>device ROM.                                         | False                                                           |
| Threat<br>Extraction<br>Activity | scrub_activity            | Description of the<br>risky active<br>content that the<br>Security Gateway<br>found and<br>cleaned.                 | Active content was<br>found - DOCX file was<br>converted to PDF |
| Threat Profile                   | smartdefense_<br>profile  | Name of the IPS<br>profile, if it is<br>managed<br>separately from<br>other Threat<br>Prevention<br>Software Blade. | Recommended_IPS_<br>internal                                    |

| Field Display Name   | Check Point Field<br>Name | Description                                                                                         | Output Example                                              |
|----------------------|---------------------------|----------------------------------------------------------------------------------------------------|-------------------------------------------------------------|
| Time                 | time                      | The time stamp<br>when the log was<br>created.                                                      | 7th july 2018 22:27                                         |
| Total<br>Attachments | total_<br>attachments     | The number of<br>attachments in an<br>email.                                                        | 3                                                           |
| Triggered By         | triggered_by              | The name of the<br>mechanism that<br>triggered the<br>Software Blade to<br>enforce a<br>protection. | SandBlast Anti-<br>Ransomware                               |
| Trusted Domain       | trusted_domain            | In case of phishing<br>event, the domain,<br>which the attacker<br>was<br>impersonating.            | www.checkpoint.com                                          |
| Туре                 | type                      | Log type.                                                                                           | log                                                         |
| Vendor List          | vendor_list               | The vendor name<br>that provided the<br>verdict for a<br>malicious URL.                             | Check Point ThreatCloud                                     |
| Verdict              | verdict                   | Verdict of the malicious activity/File.                                                             | Malicious                                                   |
| Vulnerable OS        | detected_on               | Emulators that found the file malicious.                                                            | Win7 Office 2013 Adobe<br>11 WinXP Office 2003/7<br>Adobe 9 |
## Appendix

TechTalk that demonstrates how to leverage SmartEvent to improve visibility of security events occurring in your Check Point environment:

Security Visibility Best Practices with SmartEvent